| < 0 0 mail                      | In the policy of the second second seco |                  |
|---------------------------------|----------------------------------------------------------------------------------------------------|------------------|
| LIMS                            | = LABORATORY INFORMATION MANAGEMENT SYSTEM                                                                                                    | 😭 tolenang linna |
| • Martin                        | Streeter - Darten sparte bastlenert.                                                                                                    |                  |
| E Deteriorge                    |                                                                                                    |                  |
| a Real-servicely                | 42 112 160                                                                                                    | 129              |
| = Normalishings                 | Annual York Registration                                                                                                    | Test Conducted   |
| Internativelage                 |                                                                                                    |                  |
| In the International Markington |                                                                                                    |                  |
| 🛱 Hyteling                      |                                                                                                    |                  |
| E2 Parathology                  |                                                                                                    |                  |
| ar hus maked                    |                                                                                                    |                  |
| a tening                        |                                                                                                    |                  |
| Li Toriningr                    |                                                                                                    |                  |
| Norther 1                       | 2                                                                                                    |                  |
| DE montanti                     |                                                                                                    |                  |
| an transferration               |                                                                                                    |                  |

# LABORATORY INFORMATION MANAGEMENT SYSTEM (LIMS) VERSION 2.0

# Table of Contents

| 1.                         | INTRODU                  | ICTION                                                                           | . 3 |
|----------------------------|--------------------------|----------------------------------------------------------------------------------|-----|
| 2.                         | MAIN FE                  | ATURES                                                                           | . 3 |
| 2.1                        | Log in                   | page                                                                             | . 4 |
| 2.0.                       | USER ROL                 | ES                                                                               | . 4 |
| 2.1                        | Sample                   | e manager                                                                        | . 4 |
| 2.2                        | Labora                   | tory technician                                                                  | . 5 |
| 2.3                        | Labora                   | tory in-charge                                                                   | . 6 |
| 2.4                        | Store i                  | n charge                                                                         | . 6 |
| 2.5                        | Admin                    | istrator                                                                         | . 7 |
| 3.0 I                      | REGISTR                  | ATION                                                                            | . 7 |
| 3.                         | 1 Owr                    | ner Registration                                                                 | . 7 |
| 3.                         | 2 Anir                   | nal Registration                                                                 | 13  |
| 3.                         | 3 Sam                    | ple Registration                                                                 | 14  |
| 3.                         | 4 Con                    | ducting test by technician                                                       | 16  |
|                            | 3.4.1                    | Test type                                                                        | 16  |
|                            | 3.4.2                    | Result                                                                           | 18  |
|                            | 3.4.3                    | Forwarding for verification                                                      | 19  |
|                            | 3.4.4                    | Sample Repository by Technician                                                  | 20  |
| 10                         | ).5 Storag               | e of sample                                                                      | 21  |
|                            | 3.4.5                    | Test verification by lab in charge                                               | 21  |
| 5.0 F                      | ROFICIEN                 | ICY TESTING (PT)                                                                 | 23  |
| 5.                         | 1 Con                    | duct PT                                                                          | 23  |
| 5.                         | 2 Exte                   | rnal Quality Assurance System (EQAS)/ National External Quality Assurance System |     |
| (N                         | IEQAS)                   |                                                                                  | 29  |
| 6.0 F                      | REPORTS                  |                                                                                  | 33  |
| 7.0 OFFICIATING ASSESSMENT |                          |                                                                                  |     |
| 8.0 [                      | DATA ARC                 | HIVE                                                                             | 40  |
| 9.0 5                      | TORE MA                  | NAGEMENT                                                                         | 41  |
| 9.                         | 1 Stoc                   | k management (store in-charge)                                                   | 41  |
|                            | 9.1.1                    | Master management                                                                | 41  |
| 9.2 Store inventory        |                          |                                                                                  |     |
| 9.                         | 3 Stock m                | anagement (lab technician)                                                       | 55  |
|                            | 9.3 Annual stock details |                                                                                  |     |

| 10 ADMINISTRATIVE FUNCTIONS | 7 |
|-----------------------------|---|
|-----------------------------|---|

# 1. INTRODUCTION

The Department of Livestock (DoL) is pleased to inform that the Laboratory Information Management System (LIMS) database under the NCAH domain has been enhanced. LIMS, the online database system designed to manage the information of all the veterinary laboratory activities in the country was launched during 2019 and was meant for all the laboratory facilities under the Department of Livestock (DoL) viz. National Centre for Animal Health (NCAH), Regional Livestock Development Centres (RLDCs), Satellite Veterinary Laboratories (SVLs) and Dzongkhag Veterinary Laboratories (DVLs).

During the course of it's use, the need for enhancement was raised by the end users to make it more user friendly and also secure. Hence, accordingly the enhancement was carried out and also the training was provided to almost all the end users through the funding support of Fleming Fund country grant.

The program is hosted at the same sub-domain under the NCAH domain, address/URL: http://lims.ncah.gov.bt

## 2. MAIN FEATURES

The system's key features include, but not limited to

- Registration of owner
- Registration of animal/feed
- Registration of sample
- Testing of individual and pool samples
- Test verification
- Sample referral
- Proficiency testing
- Sample repository
- Laboratory consumable store management
- Data archival and reports

The system is intended for data collection of all the services rendered through veterinary laboratories in the country.

The National Centre for Animal Health (NCAH) is the system's administrator.

# 2.1 Log in page

- The system's admin shall register field users of the system based on some personal information such as CID, full name, email, designation, centre's location, etc.
- The login credential (username and password) of the registered user shall be communicated through an email from <u>lims@moaf.gov.bt</u>.
- Click on/ copy-paste in the browser, the link, https://lims.ncah.gov.bt/, to access the system. The link shall redirect the user to the login page (Figure 1).
- Enter the Username and Password provided through an email (Figure 1).

|                                                                                | 1 Sta                                                                                     |                                                                                                    |
|--------------------------------------------------------------------------------|-------------------------------------------------------------------------------------------|----------------------------------------------------------------------------------------------------|
|                                                                                |                                                                                           |                                                                                                    |
|                                                                                |                                                                                           |                                                                                                    |
|                                                                                | ABORATORY INFORMATION NANAG                                                               | EMENT SYSTEM                                                                                                    |
| Laboratory to be construct the<br>designed for environment                     | far approver. Sythere (LNES) is an unit or o<br>ermotion reamagement of all the orderina  | effortimely followinely database strangement system<br>exploriteday, activities in Biotzei. The system has       |
| Foundations involved and post for<br>fourth source interactions, assergate re- | ited to, registration of owner, anistal/fm<br>level, proficionaly testing, sample reposit | ed and samplis, tealing of individual and point samples,<br>ten, laboratory conservation store management, disks |
| archival and veports. The sy                                                   | new is related for data selection of all<br>in the country.                               | The services has desced the bags of the instance laboration                                                      |
| For any quarter sector.                                                        | b) the sparable and function offset of the<br>Saberatory Services Unit, NCAH, at 4        | e system, preve contact the system administration.<br>975-02 ISABELIES DEES,                                     |
|                                                                                | Sign in to start your sead                                                                |                                                                                                    |
|                                                                                | (68)                                                                                      |                                                                                                    |
|                                                                                | Farmer                                                                                    |                                                                                                    |
|                                                                                | Signal.                                                                                   | Stree Security                                                                                                   |
|                                                                                | Diregal my palasses                                                                       |                                                                                                    |
|                                                                                |                                                                                           |                                                                                                    |
|                                                                                |                                                                                           |                                                                                                    |
|                                                                                |                                                                                           |                                                                                                    |

• After the first login, change the password from the default one. On updating with the new password, it will redirect to the Dashboard.

# 2.0. USER ROLES

# 2.1 Sample manager

| User           | Service      | Remarks                                             |
|----------------|--------------|-----------------------------------------------------|
| Sample Manager | Registration | Registration of the animal or feed owner            |
|                |              | Registration of an animal or feed against the       |
|                |              | registered owner                                    |
|                |              | Registration of a sample against the registered     |
|                |              | animal or feed                                      |
|                |              | To search for a registered owner/animal/feed/sample |

| Sample<br>Repository           | To refer a sample to an international referral lab<br>upon forwarding from the centre's lab in charge for<br>international referral without testing. A part of the<br>sample gets archived along with international<br>referral<br>Archival of samples without testing and forwarded                                                            |
|--------------------------------|----------------------------------------------------------------------------------------------------|
| Quality<br>Assurance<br>System | by the lab incharge for direct archival<br>Receives the PT request sent by the lab incharge of<br>the same lab and PT participation request sent by<br>the sample manager of the conducting lab. PT<br>sample details are filled and forwarded to the<br>concerned lab technician of the same lab<br>Receives the PT (samples received from the |
| Referral                       | international PT conducting lab) command from the<br>lab incharge and assigning to the concerned lab<br>technician of the same lab<br>Views the list of samples referred from another lab<br>and assigns specific lab sections for testing.                                                                                                    |
| Reports                        | Generate all the tests reports performed by test<br>specific or sample specific<br>Reports about all the samples archived<br>Generate annual stock, inventory of consumables                                                                                                    |

# 2.2 Laboratory technician

| User           | Service                     | Roles                                                                                                    |
|----------------|-----------------------------|----------------------------------------------------------------------------------------------------|
| Lab Technician | Section-specific<br>Testing | Views the list of samples forwarded by the sample<br>manager for routine testing. Enters the test details<br>and findings and submission for verification to the<br>lab incharge. If a test (routine) has been sent back by<br>the lab incharge for re-testing, retest and submits<br>back to lab incharge for verification.<br>Views the list of PT samples forwarded by the lab<br>incharge to test the given samples. Conducts test on<br>the PT sample and submit to the lab incharge for<br>verification. If a test (PT) has been sent back by the<br>lab incharge for re-testing, retest and resubmit for<br>verification. |
|                |                             | Views list of referred samples forwarded by the<br>sample manager for testing and submit to the lab<br>incharge for verification. If a test (referred sample)<br>has been sent back by the lab incharge for re-testing,<br>retest and submit for verification.                                                                                                    |
|                | Repository                  | View the list of tested samples forwarded by the lab<br>incharge for repo/archival. Assign the equipment id.<br>compartment id and store sample for future studies.<br>Also, reposit the samples directly without testing                                                                                                    |
|                | Reports                     | Generate all the tests reports performed                                                                                                    |

| Inventory Usage<br>Record | Shows the table concerning stock of consumables<br>and other materials received and issued by the store |
|---------------------------|----------------------------------------------------------------------------------------------------|
|                           | incharge                                                                                                |

# 2.3 Laboratory in-charge

| User         | Service           | Roles                                                   |
|--------------|-------------------|---------------------------------------------------------|
| Lab Incharge | Test Verification | View the list of test forwarded by the testing lab      |
|              |                   | technicians. In this section, the test submitted gets   |
|              |                   | verified or send back to the testing technician for re- |
|              |                   | testing. The tested PT sample also gets verified here.  |
|              | Result for PT     | Has the option to upload PT results received from the   |
|              |                   | assessing international or national lab (NEQAS and      |
|              |                   | EQAS) after participating in the PT called by a testing |
|              |                   | lab.                                                    |
|              | Sample Repo       | To initiate direct archival of a sample without any     |
|              |                   | testing.                                                |
|              | Sample Referral   | To initiate direct referral of an untested sample to an |
|              |                   | international referral laboratory. It appears in the    |
|              |                   | interface of the sample manager, from where archival    |
|              |                   | of the sample referred in an international lab is done. |
|              | Quality Assurance | To assign a PT sample to relevant section of a          |
|              | System            | participating lab and send to the sample manager of     |
|              |                   | the same lab to add sample details and forward to the   |
|              |                   | participating lab.                                      |
|              |                   | To participate in a PT conducted by the external        |
|              |                   | (national/international) laboratory. Here, the PT       |
|              |                   | samples received is being forwarded to the sample       |
|              |                   | manager, where it appears under External PT (EQAS       |
|              |                   | and NEQAS) and gets forwarded to the                    |
|              |                   | assigned/recommended lab section.                       |
|              | Officiating       | To assign an officiating person for a particular role   |
|              | Assignment        | To revoke the assigned officiating role                 |
|              | File Upload       | To store any other relevant files such as surveillance  |
|              |                   | report and past lab reports                             |
|              | Inventory Usage   | Shows the table concerning stock of consumables and     |
|              | Record            | other materials received and issued by the store        |
|              |                   | incharge                                                |
|              | Reports           | To generate all the tests performed by specific         |
|              |                   | sections selected                                       |
|              |                   | Reports about all the samples archived                  |

# 2.4 Store in charge

| User            | Service    | Roles                                             |
|-----------------|------------|---------------------------------------------------|
| Store In charge | Master     | Listing of storage equipment, provision of unique |
|                 | Management | equipment number and mapping the equipment with   |
|                 |            | compartments are done here.                       |

| Inventory Record | To enter new laboratory items received in the lab.    |
|------------------|-------------------------------------------------------|
|                  | Details such as specific storage location, equipment  |
|                  | and compartment, can be entered here. List of added   |
|                  | items shows on opening this page.                     |
|                  | From here, the store incharge issues lab items to     |
|                  | other officials in the same laboratory                |
|                  | To check the stock balance of an item in another      |
|                  | lab's store and request for mobilization              |
|                  | Shows the list of requests for lab items to be        |
|                  | issues/mobilized to other laboratories. The store     |
|                  | manager has the option accept or reject the request.  |
|                  | List of lab items requested from another lab also     |
|                  | shows here with the status.                           |
|                  | To generate stock report based on the filters applied |

# 2.5 Administrator

| User  | Service        | Roles                                                  |
|-------|----------------|--------------------------------------------------------|
| Admin | Master         | To add/delete/update jurisdictions such as centers at  |
|       | Management     | national, regional and dzongkhag level and also        |
|       |                | update the list and mapping of geographical            |
|       |                | jurisdictions (dzongkhag, gewog and village)           |
|       | Administration | Add/delete/update role, client type, designation,      |
|       |                | gender, referral, and lab sections.                    |
|       |                | Add/delete/update purpose, animal species, type and    |
|       |                | breed                                                  |
|       |                | Add/delete/update Sample types, subtypes and           |
|       |                | subclass.                                              |
|       |                | Add/delete/update test type, sub-type and section-     |
|       |                | specific tests and results and units                   |
|       |                | To map result range and inference against a particular |
|       |                | test and subtest                                       |
|       |                | Add/delete/update Consumable type, Item Name,          |
|       |                | Storage equipment, equipment Number and                |
|       |                | Compartments.                                          |
|       |                | Add/delete/update system users.                        |

## **3.0 REGISTRATION**

3.1 Owner Registration

In the dashboard of sample manager, select the owner registration.

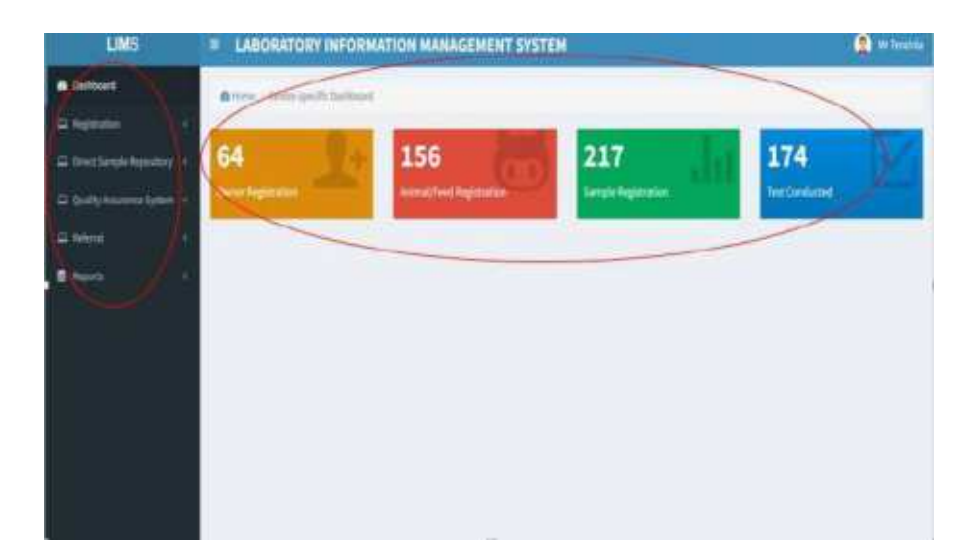

## Click on Register New Owner

| LIMS                         | LABORATORY INFORMATION MANAGEMENT SYSTEM | 🔒 Me Toración                            |
|------------------------------|------------------------------------------|------------------------------------------|
| a balload                    | Ritane Registrator Over Reported         | $\frown$                                 |
| 🗆 Registration 🔷 🗸           |                                          | ( ) )                                    |
| 🕼 Deter Registration         | Owner Registration                       | +1 until barer PRejster New Dener 1000 m |
| Z Avinal/Feed Republic       | CID/ORI: *                               |                                          |
| If Sample Regimetion         | QSam                                     |                                          |
| Q. Tack/Search Registration  |                                          |                                          |
| D lives Sample Repository (  |                                          |                                          |
| 🛛 Quality Assurance System ( |                                          |                                          |
| 🛛 Referal 👘 👘                |                                          |                                          |
| 🛢 Aquets 🦳 🤆                 |                                          |                                          |

Select the client Type either individual,Private laboratory,Government farm,corporation and Royal .

| ente.                                                                                                    | - DROOMATOAT INFORM                                                                | INTION WANKOCHENT STOTEM |                          | A Manager Frank     |
|----------------------------------------------------------------------------------------------------|------------------------------------------------------------------------------------|--------------------------|--------------------------|---------------------|
| Oestiboard                                                                                                    | A None / Reportion / Owner Rep                                                     | stration                 |                          |                     |
| S Haster Management C                                                                                                    |                                                                                    |                          |                          |                     |
| 🕮 Registration 🗢                                                                                                    | New Polistration                                                                   |                          | 4 South Danas Of Agester | NewDener Blitcherer |
| Owner Registration     Or Animal/Neut Registration     Or Sample Registration     Track/Search Registration     Direct Sample Repository     c     Quality Assurance System     C | Client the:*<br>-50<br>-50<br>-50<br>-50<br>-50<br>-50<br>-50<br>-50<br>-50<br>-50 | . •                      | Village:<br>• -Select    | v                   |
| Bedenal c     Bacteriology (                                                                                                    | bocality:                                                                          |                          |                          |                     |
| Diffichenistry C                                                                                                    | Mebile No: "                                                                       | Email                    |                          |                     |
| Differnatology (                                                                                                    | Size United                                                                        |                          |                          |                     |
| □ Histopethology C                                                                                                    |                                                                                    |                          |                          |                     |

Choose the individual ,Nationality and put the owner CID number then it will fatch the name and address which is in census.

| Dishboard                                                                                     | Home J Residentian Swher Registration |          |                             |                         |                            |
|-----------------------------------------------------------------------------------------------|---------------------------------------|----------|-----------------------------|-------------------------|----------------------------|
| B Master Management (                                                                         |                                       |          |                             |                         |                            |
| E Registration                                                                                | New Registration                      |          |                             | +Seath Owner Stington 4 | ex Deliver Deliver Deniver |
| Certa registration     Certain registration     Certain registration     Certain registration | Client Type: *<br>Individual          | ÷        | Nationality: *<br>Bhutanase |                         | -                          |
| Q. Took/Sent hitigistration                                                                   | CiD/Passport No:                      |          | Name:*                      |                         |                            |
| 💷 Direct Sample Repository <                                                                  | 10301003560                           |          | Sorg Gyalishan              |                         |                            |
| D Quality Assurance System +                                                                  | Presant Address<br>Dzongkhag: *       | Gewog: * |                             | Village:                |                            |
| Bacterialisy (                                                                                | . Rei                                 | Rji      | .*                          | Yangthong               | *                          |
| E Biochemistry (                                                                              | Locality:                             |          |                             |                         |                            |
| Hemotology 4                                                                                  | Mobile No:                            | Email:   |                             |                         |                            |
| 🛛 Histopathology 🧃                                                                            | *                                     |          |                             |                         |                            |
| D Molecular Biology (                                                                         | Saine                                 |          |                             |                         |                            |
| Hyphopy 4                                                                                     |                                       |          |                             |                         |                            |

We can also edite the present address of owner Dzongkhag ,Gewog and Village

| a Reciberrel                   | Bumthong<br>Chhuidta        |            |   |                  |                 |                             |
|--------------------------------|-----------------------------|------------|---|------------------|-----------------|-----------------------------|
| 🛢 MatherMonagement 🤄 i         | Oogana<br>— Geor            | -          |   |                  |                 |                             |
| 🛱 Registration 👻               | L'auentre                   |            |   |                  | +sontower, Drep | in now the net Start Server |
| 12 Owner highborise            | Monggar<br>Pato.            |            |   | Nationality: *   |                 |                             |
| CP Annocher Magelladar         | Panuklaa<br>Samdhaalarakhar |            | ÷ | Bhotavere        |                 | *                           |
|                                | Kanna<br>Sarang             |            |   | Namet.*          |                 |                             |
| III (Head Sample Repository    | Thirestea<br>Tisstégueg     |            |   | Stirl) Gjulliber |                 |                             |
| 😄 Quality Assurance System - C | Frantzpartgtue<br>Frangua   |            |   |                  |                 |                             |
| 🛋 heenal 👘                     | Wangdus                     | · Gewog: * |   |                  | Village:        |                             |
| E Bacherlottige 4              |                             | - NJ       |   | ÷                | Yangshang       | ~                           |
| 🗆 Bioleritoy 🔿                 | Locality:                   |            |   |                  |                 |                             |
| 🗆 Hematology 🔹 🕴               | Mahila Na: *                | firealt:   |   |                  |                 |                             |
| 😄 Wetspethology 👘 🕐            | 11                          |            |   |                  |                 |                             |
| 12 Milecter Biology            | Size                        |            |   |                  |                 |                             |

Write the locality address if requre ,type the mobile number of owner ,if owner has the Email adress you just write and also it is not mandetory so we can save the data.

| di Dashboard                                         | Hume / Replacation / Owner Replatistion |          |                  |                                       |                |
|------------------------------------------------------|-----------------------------------------|----------|------------------|---------------------------------------|----------------|
| B Haster Management (                                |                                         |          |                  | 100 10                                |                |
| 🛱 Registration 🖂 🛩                                   | New Registration                        |          |                  | + Search Darrer Differinian New Owner | and the second |
| Of Owner Registration                                | Client Type: *                          |          | Nationality: *   |                                       |                |
| Of Animelified Regionition<br>Of Sampio Registration | Ind wideal.                             | 9        | Bhutanique       |                                       | *              |
| Q Tuck/Searth Registration                           | CID(Passport No:                        |          | Name:*           |                                       |                |
| Direct Sample Repository 1                           | 10201001998                             |          | Doriți Gyeltshes |                                       |                |
| 🖾 : Quality Assurance System 🕠                       | Prosant Address                         |          |                  |                                       |                |
| 🖴 Rofernii 🕢 🤟                                       | Dzongkhag: "                            | Gewog: * |                  | Village:                              |                |
| 🛙 Rectoriology 💦 I                                   | Ras. V                                  | Цji      |                  | Tanglherg                             | ٠              |
| Eliochemitary                                        | texality:                               |          |                  |                                       |                |
| Hematology                                           | Mak a:*                                 | Email:   |                  |                                       |                |
| II Histopathology                                    | •                                       |          |                  |                                       |                |
| 🗆 Molacular Biology 🦷 (                              | 340                                     |          |                  |                                       |                |
| E Hycology (                                         |                                         |          |                  |                                       |                |

If the ower CID is registraed already in the system the system will pop the message saying (owner with thus CID/Passport has alredy registered so you just update.

| and a configuration                                 |                 |                | + Solidh Danne - Millingune | time Durine |
|-----------------------------------------------------|-----------------|----------------|-----------------------------|-------------|
| Owner with this CID/Planport has already registered |                 |                |                             |             |
| Client Type: *                                      |                 | Nationality    |                             |             |
| Individual                                          | <b>*</b>        | (Discharge se  |                             |             |
| CID/Passport No:                                    |                 | Name: *        |                             |             |
| 10501001623                                         |                 | Tahiewang Dema |                             |             |
| Present Address<br>Dzongkihag: *                    | Gewag: 1        |                | village:                    |             |
| Obrukha 👻                                           | Chapcha         | -              | Bunakha                     |             |
| Lacality:<br>Mabile No                              | Email:          |                |                             |             |
| 176232                                              | email@gmail.com |                |                             |             |
| Lipster                                             |                 |                |                             |             |

We can Search the Owner details if it was updated in system before.

| a Dashbaard                                     | di Home Registration Owner Registration |
|-------------------------------------------------|-----------------------------------------|
| Mister Hanagement                               |                                         |
| Registration ~                                  | Owner Registration                      |
| C Owner Registration                            | CID/ORN: *                              |
| C Animal, Tevel Negratiation                    | QSearch                                 |
| CP tample Registration                          |                                         |
| Q. TrackSearch Registration                     |                                         |
| $\Delta L$ limit for physical $V$               |                                         |
| $\square$ (pathy increases by<br>time $\beta$ . |                                         |
| 4. Select (                                     |                                         |
| A factorology (                                 |                                         |
| E listensty (                                   |                                         |

We can also check the list owner and edit the details if necessary .

•

| Owner Li | ist          |         |                |                |           |       |         | + Search O    | weer GRegister No | w 0wner 2 2 20 |
|----------|--------------|---------|----------------|----------------|-----------|-------|---------|---------------|-------------------|----------------|
|          |              | Dzongkh | ag Centre:     |                | -         |       |         |               |                   |                |
|          | ٣            | -Selec  | ct-2           | ۷              | 4         | Ecal  |         |               |                   |                |
|          |              |         |                |                |           |       |         | Search        |                   |                |
|          | CID/Pa<br>No | issport | Client<br>Type | Name           | Dzongkhag | Gewog | Village | Contact<br>No | Email             | Acti           |
| 120094   | 10501        | 002134  | Individual     | Chericho<br>Om | Наа       | Bji   | Chenpa  | 17613641      |                   |                |
|          |              |         |                |                |           |       |         |               |                   | -              |

#### Edite the daetails of Owner and save

| Owner Details                    |          |            |          |             |                          |                                                                                                    |
|----------------------------------|----------|------------|----------|-------------|--------------------------|----------------------------------------------------------------------------------------------------|
| CID/Passport No:                 |          | Marmet."   |          | _           |                          |                                                                                                    |
| 10001001134                      |          | Chancho Or | 18       | * 1.co      | of transfer Diffigure to | and the second second s |
| Present Address<br>Dzoegichag: * | Gewog: * |            | vittager |             |                          |                                                                                                    |
| Han                              | ep       | -          | Charipa  |             |                          |                                                                                                    |
| Locality                         |          |            |          | Sector      |                          |                                                                                                    |
| sample collected from 12         |          |            |          | are the set | a constant               | Viending                                                                                                    |
| Mudille No: *                    | #amail:  |            |          |             | eman                     | AL TIMO                                                                                                    |
| 17613641                         |          |            |          | 10.1 00.0   |                          | and a second                                                                                                    |
|                                  |          |            |          | 21116       | ù.                       | Real Property lies                                                                                                    |
|                                  |          |            |          |             |                          | and a                                                                                                    |

Old Registration Updates and Edit Detail,

If the Owner CID already punched in system means, then we just need to update the old details or edit the address and update.

| C 1 - restaure treat                                                  | a C                                                                                 |   | entrat-Seeth K  |                |                  |         |     | -   | 19       |
|-----------------------------------------------------------------------|-------------------------------------------------------------------------------------|---|-----------------|----------------|------------------|---------|-----|-----|----------|
| ← C. C. Inquilles                                                     | which good to gut a write with the                                                  |   |                 |                |                  | <br>198 | 100 | ŵ., |          |
| <ul> <li>Second Sectories</li> <li>Second Second Sectories</li> </ul> | Constant with the City Descent in                                                   |   |                 |                |                  |         |     |     |          |
| AR Heres Sample Personney a                                           | Client Type: 1                                                                      |   |                 | Kattonality: * |                  |         |     |     |          |
| all (Distility Association System) in                                 | ordination                                                                          |   |                 | PP-schwarer    |                  |         |     |     | 2        |
| -                                                                     | ESCPasignet No:                                                                     |   |                 | Norma: *       |                  |         |     |     | - 1      |
| E Heatante -                                                          | 10000000                                                                            |   |                 | Talence (Dotto |                  |         |     |     |          |
|                                                                       | Process Address<br>Basegicherg *<br>Dass<br>Assailte<br>Mara School<br>Madula Bas * | × | dewog: *<br>nji | ÷              | village<br>Germa |         |     |     | <u>e</u> |
|                                                                       |                                                                                     |   | analgenation    |                |                  |         |     |     |          |
|                                                                       | Countright & safety did sights more on                                              | d |                 |                |                  |         |     |     |          |

# 3.2 Animal Registration

Select the Animal/Feed Registration and click on Register New Animal/Feed.

| B Dashboard                  |    | & Home Registration Animal/Feed Registration | 0                                             |   |
|------------------------------|----|----------------------------------------------|-----------------------------------------------|---|
| 🛢 Master Management          | к. |                                              |                                               |   |
| Registration                 | *  | Animal/Feed Registration                     | + Search Animal/Feed Register New Animal/Feed | ) |
| 2 Dwiter Registration        |    | CID/ORN/ARN: 1                               |                                               | Ē |
| Animal/Feed Registration     | ¢  |                                              | QSearch                                       |   |
| Sample Registration          |    |                                              |                                               |   |
| Q. Track/Search Registration | n  |                                              |                                               |   |

Select the new owner from the dropdown and put the owner CID to fine old updates.

| Harber Hanagereent V      | 7                           |                      |                          |
|---------------------------|-----------------------------|----------------------|--------------------------|
| 🗆 Registration 🔍 👻        | Animal/Feed Registration    | + Sealer Assess Find | whine, red Blue MinuFree |
|                           |                             |                      |                          |
| 2 Animal/Tend Reguliation | Select Out                  | Eyper."              |                          |
|                           | -Select-                    | * -5ein:1-           |                          |
|                           |                             |                      |                          |
| 2 Diset Sandia Negality 👘 | L290300051:Seldon           |                      |                          |
| 2. Quelle Romann Spinster | 11802501313; Dorji Tižening |                      |                          |
| nen 🔪                     | 11002001438 Pasang          |                      |                          |
| a netenoogi i i i         | 11205082938 Kinto Oyeltahen |                      |                          |
|                           |                             |                      |                          |
| S CARGONIA                |                             |                      |                          |

## 3.3 Sample Registration

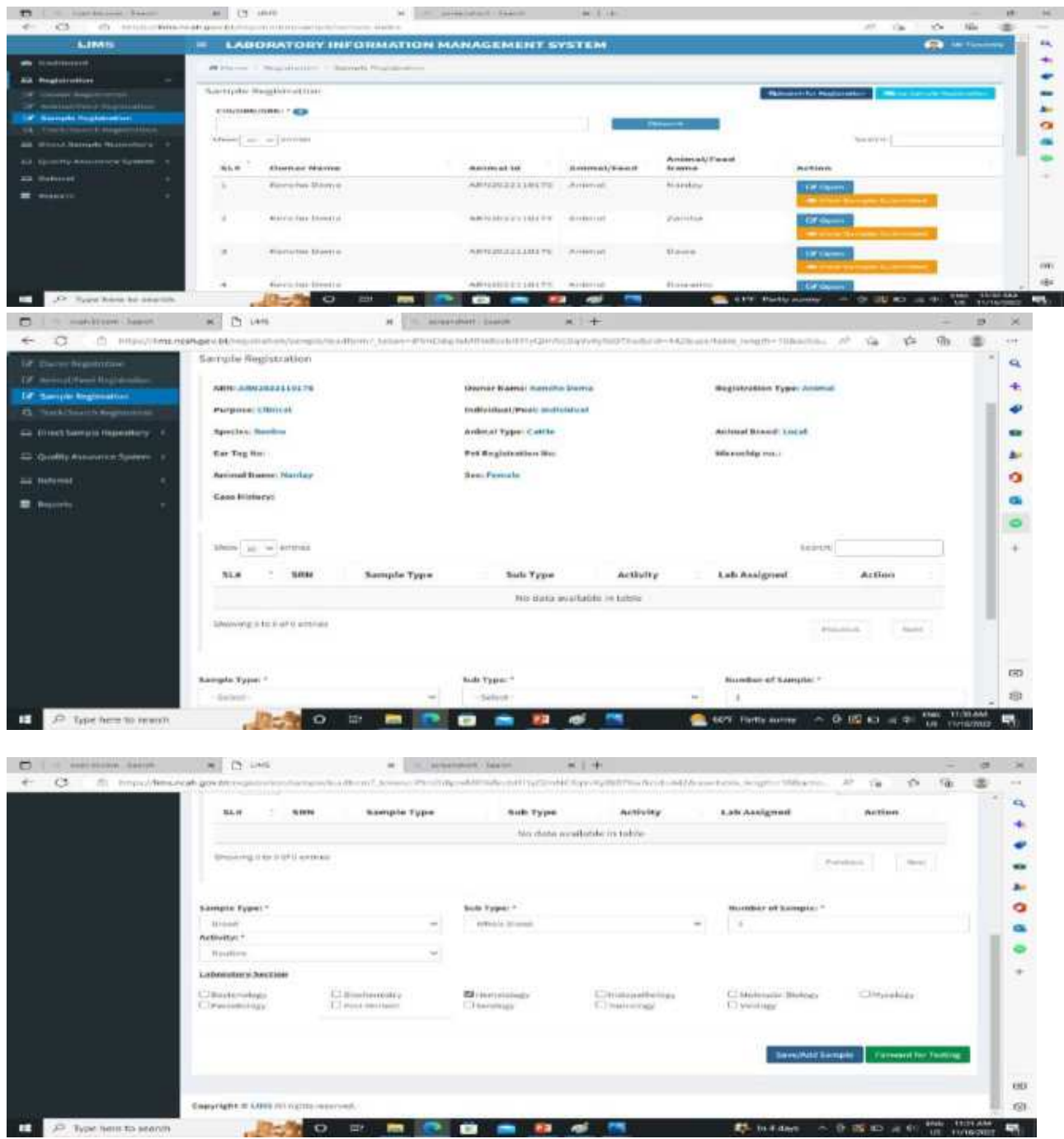

Save/Add Sample and Forward for Testing

| ality Assurance System 1 | Ser Tag http:              |           | Pet Registration No. |          | Hipschip ns.:        |                |       |  |
|--------------------------|----------------------------|-----------|----------------------|----------|----------------------|----------------|-------|--|
| enia (e.                 | Animal Name: Nonlay        |           | Sex: Female          |          |                      |                |       |  |
| enter e                  | Case History:              |           |                      |          |                      |                |       |  |
|                          | thus a warting             |           |                      |          | Sector               |                |       |  |
|                          | SLA : SRN                  | Sample Ty | ipe Sub Type         | Activity | Lab Assigned         | Action         |       |  |
|                          | 1 .58%2022110358           | Blood     | Whole Blood          | Hoctine  | Hematology           |                |       |  |
|                          | Dowing 1 to 1 of 1 without |           |                      |          | Previous             | a Mar          | t.    |  |
|                          | Sample Type: *             |           | Sub Type: *          |          | Ruesber of Sample: * |                |       |  |
|                          | -Select-                   | -         | -leist-              | -        | (A)                  |                |       |  |
|                          | AdMp;*                     |           |                      |          |                      |                |       |  |
|                          | -590                       |           |                      |          |                      |                |       |  |
|                          |                            |           |                      |          |                      | and the second |       |  |
|                          |                            |           |                      |          | South Street Street  | tendi Cartana  | and a |  |

Acknowledgement from Sample Manager after sample forward to Technician

| C C C Constant                                                                                                  | x D cos x 1 costrolar back x +                                                                                 | 2         |
|----------------------------------------------------------------------------------------------------|----------------------------------------------------------------------------------------------------|-----------|
| LIMS                                                                                                    | LABORATORY INFORMATION MANAGEMENT SYSTEM                                                                       | eres of a |
| a mantaisid                                                                                                    | di here - Applement - Samplephanes                                                                             |           |
| a nytermos 🔅 🗧                                                                                                  |                                                                                                    | _         |
|                                                                                                    | Repatration Acknowledgement                                                                                    |           |
| * normalitation degraphics                                                                                      | Australian for Special Augustion field, building converting of the Apple and Apple of the Special Apple of the |           |
| Z Sample Hightintum                                                                                             |                                                                                                    |           |
| an an an Anna an Anna an Anna an Anna an Anna an Anna an Anna an Anna an Anna an Anna an Anna an Anna an Anna a |                                                                                                    |           |
|                                                                                                    |                                                                                                    |           |
| 2 Quality Assurement System 1                                                                                   |                                                                                                    |           |
| R Mahada 🛛 🖓                                                                                                    |                                                                                                    |           |
| R Argente 👘                                                                                                    |                                                                                                    |           |
|                                                                                                    |                                                                                                    |           |
|                                                                                                    |                                                                                                    |           |
|                                                                                                    |                                                                                                    |           |
|                                                                                                    |                                                                                                    |           |
|                                                                                                    |                                                                                                    |           |
|                                                                                                    | Copyright # LINE All reprint more asso                                                                         |           |

## 3.4 Conducting test by technician

All the sections are displayed on the left side of the sreeen, so you have to choose your own section .

| € 0 0 https://   | manual good Manhaan                                                                                              | * G Ø @ @        |
|------------------|----------------------------------------------------------------------------------------------------|------------------|
| LIMS             | LABORATORY INFORMATION MANAGEMENT SYSTEM                                                                         | A Tolesary Dense |
| · Dermant        | Trans - Contra spectre backaget                                                                                  |                  |
| Li Battertenge   |                                                                                                    |                  |
| Bochermatry      | 42 112 160                                                                                                    | 129              |
| E Itematatiga    | Owner Hegitivation Animal Freed Hegititation Sample Registration                                                 | Test Conducted   |
| 💷 Halapathalagy  |                                                                                                    |                  |
| 🗆 Makadar Malagr |                                                                                                    |                  |
| 🗆 Wyselegy       |                                                                                                    |                  |
| 🕀 henihing       |                                                                                                    |                  |
| E3 Red maters    |                                                                                                    |                  |
| La Anning        | C                                                                                                    |                  |
| L1 Tevicsingy    | 5 C                                                                                                    |                  |
| Li Miningy       | e la construcción de la construcción de la construcción de la construcción de la construcción de la construcción |                  |
| C Abouttory      |                                                                                                    |                  |
|                  |                                                                                                    |                  |

#### 3.4.1 Test type

Directly click on section and select the Regular, PT or Referral based on your sample information

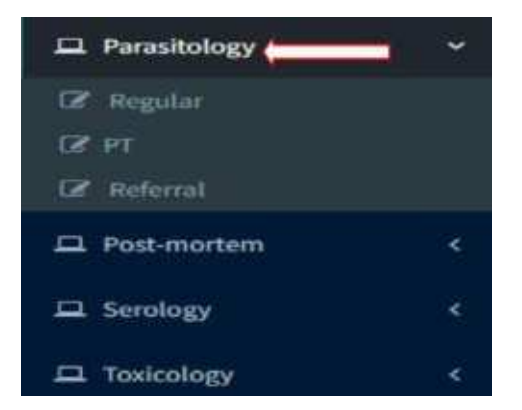

The information of samples which was forwarded by Sample Manager will be display in the page and you just take an action.

| LIMS                                                                                                    |     | E LA   | BORATORY INF            | ORMATION N   | IANAGEMENT     | SYSTEM                |           |                        | ) Tehewing |
|----------------------------------------------------------------------------------------------------|-----|--------|-------------------------|--------------|----------------|-----------------------|-----------|------------------------|------------|
| B Stablard                                                                                                    |     |        | Contraction Test C. But | -the         |                |                       |           |                        |            |
| C Bacherichgy                                                                                                    | - H |        |                         |              |                |                       |           |                        |            |
| 2 Michemphry                                                                                                    | 14  | Sample | forwarded by San        | nple Managor |                |                       |           |                        |            |
| a womattilegy                                                                                                    |     | 2004 1 | e 🖌 annin               |              |                |                       | Search    |                        |            |
| = minupativings                                                                                                    |     | SL.    | SHN                     | Conducting   | Sample<br>Type | Sub Type              | Activity  | Submitted On           | Action     |
| Midwale Billings                                                                                                    | 1   | 1      | 58043622100174          | Toxicology   | Tissues        | Brain sample (Oycenal | Routine   | 2022-10-25             | 170-       |
| Hereiter:                                                                                                    | 1   | /      |                         |              |                | sabnej                |           | 12:58:50               | 1          |
| Firedinings                                                                                                    |     | 1      | 5863022100171           | Tunicology   | Tuniors        | HP Sample (tornalin)  | RO        | 125813                 | 70-        |
| Part Institute                                                                                                    | 14  | -      | 58943622300220          | Texteningy   | Others         | Buttled water         | Reation   | 2022.10.15             | Roper      |
| 1 Serology                                                                                                    | 14  |        |                         | _            |                |                       |           | 000000                 | _          |
| Tinchig                                                                                                    | 14  | *      | 5893022100318           | Tusicology   |                |                       | Froutiene | 2022-10-25<br>01-06-93 | - DOUBLE   |
| # Ingidai                                                                                                    |     | Thomas | the 4 of 4 antima       |              |                |                       |           | 1                      | 1          |
|                                                                                                    |     |        |                         |              |                |                       |           | Presente L             |            |
| an and a state of the state of the state of |     |        |                         |              |                |                       |           |                        |            |

After opening the page we should check all the details by clicking on Plus sign + whether the information are correct or not.

| D I a section to    | ing in the second second | * Chine                                     | * 1                       | 1. Specific   | a   be black      |              | * 0     | have that that 7 | -360#1: × - | ÷     | - 0    |
|---------------------|--------------------------|---------------------------------------------|---------------------------|---------------|-------------------|--------------|---------|------------------|-------------|-------|--------|
| + 0 0 H             | is Christian             | avance://////////////////////////////////// | Opercarrumonetata?, Jokan | +Mgt12M000    | esellisiteikinto  | with DOG 54H | No. 100 | 3471010066010    | 01. A. SF   | 10    |        |
| LIMS                |                          | = LABORATORY IN                             | FORMATION MA              | NAGEMEN       | T SYSTEM          |              |         |                  |             | ••••  |        |
| · Haddhood          |                          | Manual Clink / Parallel                     | -                         |               |                   |              |         |                  |             | 0     |        |
|                     | 14                       |                                             |                           |               |                   |              |         | 9                | -           | 1     | -      |
| Distantementary     |                          | Test forwarded by Samp                      | plie Manager              |               |                   |              |         |                  | 1           | -     |        |
| A Persitiency       |                          | Owner Details                               |                           |               |                   |              |         |                  |             | -     | -      |
| E Management        |                          | Animal/Feed Details                         |                           |               |                   |              |         |                  |             |       |        |
| Hancie build        |                          | Sample Details                              |                           |               |                   |              |         |                  |             |       | 100    |
| El Herninger        | 10                       |                                             |                           |               |                   |              |         |                  |             |       | -      |
| - Percenturingy     |                          | Share a without                             |                           |               |                   |              |         |                  | Search      |       |        |
| Of Augustal         |                          | GL# Test No.                                | Test Type                 |               | Sub Text          | Result       |         | Remarks          | A           | Rigon |        |
| SP IN<br>SP manufal |                          |                                             |                           |               | tes data availate | ie in satire |         |                  |             |       |        |
| Et festimeters      | 7.6                      | Sharring Star Suf Sentence                  |                           |               |                   |              |         |                  | Perman      | 1 13  | 4414 L |
| E Senting           | 1.2                      | Teat Type 1*                                |                           | Indu Tank (Ag | gant Type/Pathaga | **           |         |                  |             |       |        |
| EE Technology       | 20                       | -Silect-                                    | Ψ.                        | -belet-       |                   |              |         |                  |             |       |        |
| 12 Westmany         | 14                       | Basselle 7                                  |                           |               |                   |              |         |                  |             |       |        |

The Important information to revisit: Owner Details, Animal Details and Sample Details.

| E Blochemitry        |               | Test lonwarded by Sample Manager | 12                        |                                    |
|----------------------|---------------|----------------------------------|---------------------------|------------------------------------|
| EX inematology       | - 25          | Owner Details                    |                           |                                    |
| 42 Histopethology    | ( <b>9</b> 5) | Owney Type, Individual           | Owner Name: sangay purpor | Owner Daungkhag) Pare              |
| 22 Molecular Biology | - 2011        | Neg No: ORN2022220008            | Phone No: 11111212        | Email: multippnel.com              |
| an Mynningy          | /             |                                  |                           |                                    |
| ER Parasitology      | - 21          | Animal/Feed Details              |                           | )                                  |
| G# Regular           |               | Reg No: ARMINIZIANTE             | Animal/Tend: Animal       |                                    |
| 28.99                |               | Plagenes: Elinical               | Individual/Pool: Piel     |                                    |
| Dr. Annalad          |               | Species: Do int                  | Animal Type: Cattle       | Animal Bread: Cruz                 |
| ## Pod montem )      | 1911          | Best MIR                         | Water: Millional          | Factor and 20                      |
| III Sendagy          | 1941          | Casin History:                   |                           |                                    |
| EE Tooloningy        | - 847         |                                  |                           |                                    |
| E Wolegs             |               | Sample Details                   |                           |                                    |
| OF Republicity       |               | RegiApp No: SAM2022238340        | Status: S-devilted        | Submitted at: 2022-13-14-12 off-ma |
| El monthry finant    | - 20          | Kample Type: Excertion Secretion | Sample Soft Type: Panen   | Number of Sampley S                |

Select the Test type, Sub Test /Agent Type/Pathogen and Results.

| 🖵 Mycołagy – c         | These Section               |           |                               |        |              | and the second second se |            |
|------------------------|-----------------------------|-----------|-------------------------------|--------|--------------|----------------------------------------------------------------------------------------------------|------------|
| 🖵 Parasitology 🗸 🗸     | snow 10 v entries           |           |                               |        | - 3          | earcit                                                                                                    |            |
| 🕼 Regular              | SL# Test No                 | Test Type | Sub Test                      | Result | Remarks      | Action                                                                                                    |            |
| 12 m                   |                             |           | No data available in t        | able   |              |                                                                                                    |            |
| CP Refercal            |                             | Ŷ         |                               |        |              |                                                                                                    |            |
| 🛱 Post-mortem 🕴 🤆      | Showing 0 to 0 of 0 entries |           |                               | -      |              | Previous                                                                                                    | Not        |
| 🗆 Serology             | Test Type : *               | 54        | ib Test /Agent Type/Pathogen: |        |              |                                                                                                    |            |
| 🖴 Toxicology           | Quantitative tests (para)   | *         | Sedimentation technique       | * /    |              |                                                                                                    |            |
| C Virology 6           | Result                      |           |                               | /      | -0           |                                                                                                    |            |
| 2 Repository           | Salar                       |           |                               |        |              |                                                                                                    |            |
| 🖵 Inventory Record 🤟 🤇 | Positive<br>Regative        |           |                               |        |              |                                                                                                    |            |
| 🛢 Reports 🛛 C          |                             |           |                               |        |              |                                                                                                    |            |
|                        |                             |           |                               |        |              |                                                                                                    |            |
|                        |                             |           |                               |        | El Save Test | + Forward for W                                                                                                    | unfication |
|                        |                             |           |                               |        |              |                                                                                                    |            |

#### 3.4.2 Result

In case the sample is positive we have to select Genus, Species, Value and Unit.

| Dr ander           |      |                           |   | No di                              | na available in table |   |                            |             |
|--------------------|------|---------------------------|---|------------------------------------|-----------------------|---|----------------------------|-------------|
| E feit namm        | ÷.   | Showing the Dof Elements  |   |                                    |                       |   | Private                    | the f       |
| A broky            | - R. | Teat Type :*              |   | Sub Text /Agent Ty                 | ps/Pathogen:          |   |                            |             |
| Li Toccology       |      | Quantitative facts (paral |   | <ul> <li>Sedmentation t</li> </ul> | mbridue               | - |                            |             |
| D Viology          | 10   | Result;*                  |   |                                    |                       |   |                            |             |
| Of Reputitoy       |      | Profilie                  | - |                                    |                       |   |                            |             |
| D Inventory Record | - 6  | Tunnus"                   |   | Species*                           | Value*                |   | Unit*                      |             |
|                    |      | -silim-                   | ÷ | -568.5                             | (e)                   |   | -Selies-                   | 1           |
|                    |      | Contraction (Inc.)        |   |                                    |                       |   | El Soon Test 🛛 Forward had | Vectoration |

Select the Genus and Species from dropdown.

| Optickerstelle                  | Select                                                                                                    |
|---------------------------------|----------------------------------------------------------------------------------------------------|
| Paragadorings     Schriefensen  | Select                                                                                                    |
| Parkathria<br>Decembria         | Fasciola sp<br>Fasciola digaptica                                                                                                    |
| Engraphistics                   | Fasciola hepatica                                                                                                    |
| Microsofta<br>Practifianters as |                                                                                                    |
| Patrice                         | *                                                                                                    |
|                                 |                                                                                                    |
| > Type the Value                | Select the unit                                                                                                    |
|                                 | - CONTRACTOR - CONTRACTOR - CON |
| Value*                          |                                                                                                    |
| Value*                          | unit.                                                                                                    |
| Value*                          | - Salace -                                                                                                    |

Add Row if you found the different parasites eggs in the same sample.

| Table Types : *                            |    | Sun Test Agent Type | (Pattingen) |        |                                        |
|--------------------------------------------|----|---------------------|-------------|--------|----------------------------------------|
| The second distant line of the spectrum of |    |                     | niii jaan   |        |                                        |
| Pressults *                                |    |                     |             |        |                                        |
| reation                                    |    |                     |             |        |                                        |
| Genux*                                     | _  | Species'            |             | Value* | tintr*                                 |
| Teacole                                    | -  | Cantolana           | -           | 1.899  | árs -                                  |
| Para-right relations                       | Ψ. | Paramata management | *           | 8.00   | 100                                    |
| N11-                                       |    | - Select            | *           |        | -bibut-                                |
|                                            |    |                     |             |        |                                        |
| the parament                               |    |                     |             |        |                                        |
|                                            |    |                     |             |        |                                        |
|                                            |    |                     |             |        | Eiters fast   In forward he worth anon |

We cannot save and forward the test, if we keep the row empty without adding results, that's why we have to delete the row and save test first and forward for verification.

| whether the             |                                           |   |                      |          |    |
|-------------------------|-------------------------------------------|---|----------------------|----------|----|
| Castar"                 | Species"                                  |   | Value"               | Marit."  |    |
| (manual)                | <br>( feedback                            |   |                      | 1.11     | -  |
| manufacture and         | <br>                                      |   |                      | 105      | Ψ. |
| and a second generation | <br>Sector)<br>etc.aux colorer againstics | - | Manage service Lance | - Herbit | 5  |
|                         |                                           |   |                      |          |    |
| The promities           |                                           |   |                      |          |    |
| _                       |                                           |   |                      |          | -  |

10

#### **3.4.3** Forwarding for verification

After forwarded the test to in- charge the system updated the acknowledge and the particular test data will disappear from technician Page.

| niu 🔐 🛩 eritrien. |               | 16. <sup>°</sup>  |             |                                   |          | Search       |   |          |  |
|-------------------|---------------|-------------------|-------------|-----------------------------------|----------|--------------|---|----------|--|
|                   | SRN           | Conducting<br>Lab | Sample Type | Sub Type                          | Activity | Submitted On |   | Action   |  |
|                   | 54N2022100174 | Parasitology      | Tissues     | Brain sample (Glycerol<br>saline) | Noutine  | 2022-10-25   | A | Carlopen |  |
|                   | SRN2022100167 | Rarasitology      | Ilfood      | Blood smear                       | Routine  | 2022-10-25   |   | Gengee   |  |

# **3.4.4**Sample Repository by TechnicianDirectly click on Repository

| A Sentency      |         | scodia             |    | Coccidiă aje       | 639                    | 290       |
|-----------------|---------|--------------------|----|--------------------|------------------------|-----------|
| C Nonethingy    |         | Remarks            |    |                    |                        |           |
| (A) semilige    | - M - 2 |                    |    |                    |                        |           |
| 17 Republicly   | _       |                    |    | Storage Oetails    |                        |           |
| La bears memory | 18      | Date of Arstrical  |    |                    |                        |           |
|                 |         | man/.tht/appa      | 10 |                    |                        |           |
| and succession  |         | Sterage Equipment: |    | Equipment Number/* | Equiporent Compartment | thunker." |
| a contraction   | 1.1     | - Severe -         | -  | - factory          | <br>- Sectors          |           |
| Children        |         | Remarka:           |    |                    |                        |           |
|                 |         |                    |    |                    |                        |           |
|                 |         |                    |    |                    |                        |           |
| 6               |         |                    |    |                    |                        | Sim       |

The New Repo Request by laboratory incharge will be listed in the page by section wise, open the particular section to archive.

| Angistration                      | C        | New Re  | po Request by in   | charge         |                                         |                            |          |                        | ≣List Reg |
|-----------------------------------|----------|---------|--------------------|----------------|-----------------------------------------|----------------------------|----------|------------------------|-----------|
| 🗆 Direct Sample Repositor         | n S      | Show 21 |                    |                |                                         |                            |          | Search:                |           |
| 🖵 Quality Assurance Syste         |          | SLØ     | Labotary<br>Secton | Test Id        | Test Type                               | Sub Test Type              | Activity | Date                   | Action    |
| 🖬 Referrat                        | ्य<br>जे | 1       | Parasitology       | TN2022111078   | Quantitative tests (para)               | Sedimentation technique    | Regular  | 2022-11-09             | (? Open   |
| 1 Blochemistry                    | 1        | 2       | Virology           | PTTN2022111059 | Fluorescent Antibody<br>Technique (FAT) | Rabies virus               | PT       | 2022-11-04<br>02:52:51 | CF Open   |
| 1 Hernatology<br>1 Histopathology | ie.      | 3       | Toxicology         | TN2022100403   | Quantitative<br>Tests(Toxicology)       | Total Zearalenone<br>Group | Regular  | 2022-10-25<br>10:45:08 | 17 Open   |
| ⊇ Melecular∂iology                | a.       | 4       | Toxicology         | TN2022100402   | Qualitative Tests(Toxicology)           | Total Aflatoxins           | Regular  | 2022-10-25             | (2 Open   |

Check the sample details and select the Date of Archival, storage Equipment, Equipment Number and Equipment compartment Number from the dropdown list.

|                                                                                                    |        | Sample                      | Botam           |                           |                  |
|----------------------------------------------------------------------------------------------------|--------|-----------------------------|-----------------|---------------------------|------------------|
| -                                                                                                    |        |                             |                 |                           |                  |
| BRWI SHRLINISSING                                                                                               |        |                             |                 |                           |                  |
| Sample Type: Same                                                                                               |        | Sample Sult Type: Strom     |                 | Activity: Houtine         |                  |
|                                                                                                    |        | Test D                      | Actanta -       |                           | )                |
| Next No. Of and income                                                                                          |        | A lost strategic strategics |                 | An Instantial Memorial    |                  |
|                                                                                                    |        | and a second second second  |                 |                           |                  |
| ARDY LADOR MALL                                                                                                 |        | Bolk Test Type Mgent Type   | at Wynesdellin  |                           |                  |
| Busult: Bagaility                                                                                               | Taylor |                             | Remarks mighten |                           |                  |
|                                                                                                    |        | Shorage                     | Details         |                           |                  |
| A CONTRACTOR OF A CONTRACTOR OF A CONTRACTOR OF A CONTRACTOR OF A CONTRACTOR OF A CONTRACTOR OF A CONTRACTOR OF |        |                             |                 |                           |                  |
| farm of this bringh.                                                                                            |        |                             |                 |                           |                  |
| Contraction of the second                                                                                       | 50     |                             |                 |                           |                  |
| Storage Equipments                                                                                              |        | Experiment Promitient*      |                 | Equiption per Consequents | name Recordsort" |
| hammer.                                                                                                    | sir'   | Salaria and a               | 10              | "Loning"                  |                  |
|                                                                                                    |        |                             |                 |                           |                  |
| Remove ba                                                                                                    |        |                             |                 |                           |                  |

After you selected all the details then you give remarks and save .

|      |         | _        |    |
|------|---------|----------|----|
| 10 F | Ctorage | ofcomp   |    |
| 10.5 | STOLAGE | OI SAIDO | пе |
| ±0.0 | 0101460 | or ourre |    |

|                                  |      | E.                 |   |                               |      |
|----------------------------------|------|--------------------|---|-------------------------------|------|
| -                                |      | Storage Details    |   |                               |      |
| Date of Arebana:                 |      |                    |   |                               |      |
| 13/01/2022                       | . 63 |                    |   | 1                             |      |
| Norage Equipment:                |      | Equipment Number:* |   | Equipment Compartment Number: | V    |
| bloop Freezon - 80°C             | -    | NCAH/LSU/0=-07     | - | Compartment B                 | )    |
| Remarko:                         |      |                    |   |                               | /    |
| surpectully archived the samples | 12   |                    |   | /                             |      |
|                                  |      |                    |   |                               | 1    |
|                                  |      |                    |   |                               |      |
|                                  |      |                    |   |                               | 1000 |

After save your Repo detailes this acknowledgment will appear on the dasboard .

| hisewieddifficent                                                                                                    |    |   |  |
|----------------------------------------------------------------------------------------------------|----|---|--|
| and financial free from a state of a second state of the state of a second second s | 93 | 0 |  |
|                                                                                                    |    |   |  |
|                                                                                                    |    |   |  |
|                                                                                                    |    |   |  |
|                                                                                                    |    |   |  |
|                                                                                                    |    |   |  |
|                                                                                                    |    |   |  |

In-charge has authority to verify all the Routine, PT, Referral and NEQAS test and also initiate for both EQAS & NEQAS.

3.4.5 Test verification by lab in charge

| LIMS                            |     | LABORATO           | IRY INFORM        | ATION MANAGE                                                                                                    | MENESYSTE             | M                                   |     |                | Carlower (Carlower) |
|---------------------------------|-----|--------------------|-------------------|----------------------------------------------------------------------------------------------------|-----------------------|-------------------------------------|-----|----------------|---------------------|
| a handeed                       |     |                    | and the Party and |                                                                                                    | 0.0                   |                                     | -   |                |                     |
| 😂 Test Verification             | -   | -                  | _                 | _                                                                                                    | -                     | -                                   |     |                | -                   |
| ST NAME AND                     |     | 64                 | 4                 | 156                                                                                                    | and a                 | 217                                 | 1.1 | 174            |                     |
| THE REPORT                      |     | Owner Registration | and the second    | Annual Tread Disgust                                                                                            | Tableton              | Sample Republic                     |     | Test Conducted |                     |
| W nonemage                      |     | 100 C              |                   | Science and a second second second second second second second second second second second second second second | and the second second | And the second second second second |     | HOME STREET    | -                   |
| OF HIMMING                      |     |                    |                   |                                                                                                    |                       |                                     |     |                |                     |
| or would prove                  |     |                    |                   |                                                                                                    |                       |                                     |     |                |                     |
| SP Hyperbold                    | -   |                    |                   |                                                                                                    |                       |                                     |     |                |                     |
| OF Treasurings                  |     |                    |                   |                                                                                                    |                       |                                     |     |                |                     |
| LF levelige                     |     |                    |                   |                                                                                                    |                       |                                     |     |                |                     |
| SF Francisco                    |     |                    |                   |                                                                                                    |                       |                                     |     |                |                     |
| OF Taxing the                   |     |                    |                   |                                                                                                    |                       |                                     |     |                |                     |
| of many                         |     |                    |                   |                                                                                                    |                       |                                     |     |                |                     |
| SP.00                           |     |                    |                   |                                                                                                    |                       |                                     |     |                |                     |
| an Annali Incitt                | 41  |                    |                   |                                                                                                    |                       |                                     |     |                |                     |
| and Division Survival Superiory | 143 |                    |                   |                                                                                                    |                       |                                     |     |                |                     |
| an threater terteret            |     |                    |                   |                                                                                                    |                       |                                     |     |                |                     |

Under test Verification the section wise name was shown so, directly click on the particular section to open the test forwarded by lab technician.

| LIMS                              | = LAB               | LABORATORY INFORMATION MANAGEMENT SYSTEM |               |                     |             |          |                     |          |
|-----------------------------------|---------------------|------------------------------------------|---------------|---------------------|-------------|----------|---------------------|----------|
| A fullerit                        | #thene              | - Sufficition > Realin                   |               |                     |             |          |                     |          |
| Charlenbergy<br>Charleman         | Test sub<br>Show _= | mitted by technicia                      | 125           |                     |             |          | South               | ~        |
|                                   | SLF :               | SRN                                      | Testria       | Sample Type         | Sub Type    | Activity | Test Sabmitted On   | Action   |
| (* Mainster Keiner<br>(* Mainster | 1                   | S#N2022100177                            | TN2022111074  | Tissues             | Soce marrow | Noutine  | 2012-11-09 16:08:39 | Le ope   |
|                                   | 2                   | 58N2022110321                            | 762822111671  | Blood               | Whele Blood | Routine  | 2012-11-09-10-05:14 | 12 op    |
| of Sening:<br>If Pedinister       | 1                   | S#N2022100234                            | 1142022100654 | Excretion Secretion | MBA         | Routine  | 2012-10-26 12:29:08 | ter ope  |
|                                   | 4                   | SRN2022100156                            | 1N2022100636  | Water               | Water-test  | Routine  | 2012-10-26 11:54:51 | LP Ope   |
|                                   | . 5                 | SRN2322100308                            | TN2022100701  | Exerction Secretion | Faeces      | Referal  | 2022-10-26 05:09:23 | UP Ope   |
| a silent i i                      | 6                   | \$852022100307                           | ThQ022100696  | Carcage & Organs    | Carcoss.    | Hiferal  | 2023-10-26-05-08:12 | CR Ope   |
| Const Savula Aspestary 4          | 7                   | S#N2922100298                            | TN2822100674  | Blood               | Blood smear | Referat  | 2022-10-24-04 15:50 | Life Ope |
|                                   |                     |                                          |               |                     |             | -        |                     | -        |

Check the sample details and open the test.

| -                                                                                                    | Consection of the |                 |                                          |                |                          | an ranadia<br>adapter |
|----------------------------------------------------------------------------------------------------|-------------------|-----------------|------------------------------------------|----------------|--------------------------|-----------------------|
|                                                                                                    | Concession of the |                 |                                          |                |                          |                       |
| al desert for the second second second second second second second second second second second second second s                                                                                                    | Sales Links       | National States | Statistic field for<br>Secreptic Rate Ty | *******        | 4-11-14- <b>1-1</b> -1-1 |                       |
| ad berner berner in de                                                                                                    | -                 |                 |                                          | Test Bolisks 1 |                          |                       |
| a forten beter (F)                                                                                                    |                   | a here :        |                                          |                |                          | Dad the               |
| the second second second second second second second second second second second second second second second s                                                                                                    | 52.0              | Rent Max        | haut Type                                | States         | Submitted On             | Autom                 |
| a hand a second second se | .(0))             | ********        | Direct California                        | Name and       | and an original          | (••••)                |

There is three option either to verify directly, verify &referral and to send back to laboratory technician for retest.

| LIMS                                                                                                    | - LABORATORY INFORMA          | TION MANAGEMENT SYSTEM   | 2 1994                           |
|----------------------------------------------------------------------------------------------------|-------------------------------|--------------------------|----------------------------------|
| (B. Datterer                                                                                                    | Alterna Charling Charling and | almania -                |                                  |
| - Text Velication                                                                                                    | -                             |                          |                                  |
| of Submission                                                                                                    | Tim Ortaila                   |                          |                                  |
| Transferrer                                                                                                    | Test No: 100103333074         | Test Type Rivert Collers | Mature Laboratived               |
| Transmitty                                                                                                    | Recall : No Growth            |                          |                                  |
| OF Holesefferings                                                                                                    | 1.101 TAL INC. INC.           |                          |                                  |
| Windowski British                                                                                                    | House .                       |                          |                                  |
| 28 House                                                                                                    | Onetto                        |                          |                                  |
| distant.                                                                                                    | Remarks                       |                          |                                  |
| 18 Toolege                                                                                                    | 1 Top and the second          |                          |                                  |
| and the second                                                                                                    |                               |                          | 1 total                          |
| a character                                                                                                    |                               |                          |                                  |
| 2 11 11 11 11 11 11 11 11 11 11 11 11 11                                                                                                    |                               |                          | Contraction of the second second |
| and include the local diversion of                                                                                                    |                               |                          |                                  |
|                                                                                                    |                               |                          |                                  |
| and the second second s |                               |                          |                                  |

In charge will initiate either to Repo the samples for future reference during verifying time.

| LIMB                                                                                                    | - LABORATORY INFORMATION MANA                             | GEMENT SYSTEM          | 🚍 e 100           |
|----------------------------------------------------------------------------------------------------|-----------------------------------------------------------|------------------------|-------------------|
| A factored                                                                                                    | A Data - Andrews - Stationard Contractor                  |                        |                   |
| If         Benchmark         If           If         Benchmark         If           If         Benchmark         If           If         Benchmark         If           If         Benchmark         If           If         Benchmark         If           If         Benchmark         If           If         Benchmark         If | Tent Dotalis<br>Root No: (REALISTIC))<br>Read (10: Docato | NR Type: USent Culture | minimum time ment |
|                                                                                                    | j                                                         |                        |                   |
|                                                                                                    |                                                           |                        |                   |
|                                                                                                    |                                                           |                        |                   |

# 5.0 PROFICIENCY TESTING (PT)

## 5.1 Conduct PT

For National PT NCAH conducting PT for RLDC LAB

| User                   | Feature                         |
|------------------------|---------------------------------|
| Lab Incharge (NCAH)    | Initiate PT                     |
| Sample manager(NCAH)   | Sample Registration and forward |
| Sample manager( RLDC ) | Forward the sample              |
| Lab Technician (RLDC)  | Conduct test                    |
| Lab Incharge (RLDC)    | Verify                          |
| LAB Incharge (NCAH)    | Check result through Report     |
|                        |                                 |

Laboratory In charge of NCAH will initiate PT.

Click on Conduct PT

| LIMS                                    |     | = LAB    | LABORATORY INFORMATION MANAGEMENT SYSTEM |                   |          |               |           |                            | 🙎 Di Tiup              |
|-----------------------------------------|-----|----------|------------------------------------------|-------------------|----------|---------------|-----------|----------------------------|------------------------|
| Salband                                 |     | W Home   | / Registration / PT                      |                   |          |               |           |                            |                        |
| C Test Verification                     | 15  | _        |                                          |                   |          |               |           |                            |                        |
| C Texitform                             | (e. | PT Regis | stration                                 |                   |          |               |           |                            |                        |
| Content Sample Rephiltury               | né. | 290% Ti  |                                          |                   |          |               |           | Search                     |                        |
| 🖾 Sample Referral                       | ae. | SL#      | Registration<br>Number                   | Conducting<br>Lab | Activity | Type          | Status    | Remarks                    | Submitted<br>Date      |
| Proficiency Testing (PT)     Conduct PT | 2   | I        | PT2022110297                             | Parasitology      | PT       | Conduct<br>PT | Forwarded | send PT sample to DVH Paro | 2022-11-17<br>13:49:05 |
| OF NEOLEYTOLS                           |     | 2        | PT2022110296                             | Parasitology      | PT       | Conduct       | Forwarded | PT                         | 2022-11-17             |

e.

Select Name of lab/Section choose the national ,Region and center from the dropdown to whom going to conduct the PT ,write clear remarks and send it to manager

|          |                       |             |         | PT            |           |          |           |   | 14:40:3           | 16    |
|----------|-----------------------|-------------|---------|---------------|-----------|----------|-----------|---|-------------------|-------|
| 9        | PT2022110283          | Hematology  | PT.     | Conduct<br>PT | Forwarded | pt       |           |   | 2022-1<br>14:17:2 | 1-04  |
| 10       | PT2022110200          | Post Mortem | 19      | Conduct<br>PT | Forwarded | PT for p | ostmortem |   | 2022-1            | 1-03  |
| Showing  | 1 to 10 of 73 entries |             | 10      | Trendours     | 2         | (10)     |           |   |                   | Nicit |
| Bacte    | riology               |             |         | ~             |           |          |           |   |                   |       |
| Nationa  | ti -                  |             | Region: |               |           |          | Center:   |   |                   |       |
| NCAH     | 6                     | *           | RLDC T  | simasham      |           | *        | Select    |   |                   | ~     |
| Remark   | ** *                  |             |         |               |           |          |           | / |                   |       |
| send P   | TT ale to RLDC Lass   |             |         |               |           |          | /         |   |                   |       |
| -        | +                     |             |         |               |           |          |           |   |                   |       |
| Servel 1 | o Sample Manager      |             |         |               |           |          |           |   |                   |       |
|          |                       |             |         |               |           |          |           |   |                   |       |

Processing PT by sample manager

Sample manager will select the Quality Assurance System and choose internal (National & Regional) and open the PT submitted by Lab incharge.

| LIMS               |                | E LABORATORY INFORMATION MANAGEMENT SYSTEM |                          |                |          |      |                                    | 🙎 Mi Ter              |
|--------------------|----------------|--------------------------------------------|--------------------------|----------------|----------|------|------------------------------------|-----------------------|
| Dashboard          |                | <b>#</b> Home                              | FT Proficiency Testing   |                |          |      |                                    |                       |
| Registration       | 3              | _                                          |                          |                |          |      |                                    |                       |
| 🗆 Direct Sample Re | spasitory (    | PT requ                                    | est sent by Lab Incharge |                |          |      |                                    |                       |
| Quality Assurance  | e System \vee  | Show 11                                    | • entries                |                |          |      |                                    | Search                |
| internal (Nationa  | al & Regional) | SL# .                                      | Registration Number      | Conducting Lab | Activity | Date | Remarks                            | Status Action         |
| Cr Extensi (Long)  |                | -                                          | -                        |                |          |      |                                    | $ \land \rightarrow $ |
| 2 Refemal          | \$             | 1                                          | P12022110297             | Parasitology   | PI       |      | send PT sample to DVH Paro         | Submitter Co Open     |
| Reporta            | *              | 2                                          | PT2022110287             | Bacteriology   | PT       |      | PT for Bacteriology                | Submitted Submitted   |
|                    |                | 3                                          | PT2022110285             | Bacteriology   | PT       |      | PT samples of Bacteriology section | Submitted Submitted   |
|                    |                | Showing                                    | 1 to 3 of 3 entries      |                |          |      | 1                                  | resitus 1 Next        |

Check the PT Details and then select the Sample type ,Sub Type and Date of PT from the dropdown and forward the sample to RLDC Sample manager

| <ul> <li>Dashboard</li> </ul> |        | Home I PT / Profisioncy Ter  | 015 C |                            |                                     |
|-------------------------------|--------|------------------------------|-------|----------------------------|-------------------------------------|
| Registration                  | ×      |                              |       |                            |                                     |
| Direct Sample Repository      | y e    | PT Details                   |       |                            |                                     |
| 🖬 Quality Assurance System    | • *    | PT Registration No: PT302233 | 10287 | Date 2022-13-57 12(49:05   | Remarks: send P7 sample to DVH Pare |
| 12 Internal (National & Reg   | (onal) | National: NCAR               |       | Refered to: BLDC Tuimacham | Center name Diff Para               |
| OF KINIMALEQASA NEQLI         |        | Name of Lab Parasitology     |       |                            |                                     |
| E3. Referral                  | 35     |                              |       |                            |                                     |
| E Reports                     | ÷.     | Sample Type: 1               |       | Sub Type: *                | Particulai.                         |
|                               |        | Detect-                      | ×     | -Belett-                   | * H .                               |
|                               |        | Date Of PT: *                |       |                            |                                     |
|                               |        | -incod/yww                   | 12    |                            |                                     |
|                               |        |                              |       |                            | +Save He Forward Sample             |
|                               |        |                              |       |                            |                                     |

Process by RLDC Sample Manager.

Sample Manager will checck under quality Assurance system weather he received the new internal PT from NCAH and then he will open.

| LIMS                                                                  | E LABORATORY INFORMATION MANAGEMENT SYSTEM                   | Citizen       |
|-----------------------------------------------------------------------|--------------------------------------------------------------|---------------|
| e talbat                                                              | Annes 17. Palcong lating                                     |               |
| 2 Reposition (<br>2 Deschargio-Repository (                           | PT request sent by Lab Incharge                              |               |
| 🛛 quanty Acquirance Systems 😁                                         | Show 3 we entries                                            | Search.       |
| 9 Internal (National & Regional)<br>9 Internal (Stational & Regional) | SL# Registration Number Conducting Lab Activity Date Remarks | Statur Artion |
| Sec. 1                                                                | 1 PT2022120305 Bacteriology PT 2622-12-05 pt                 | Forwader      |
| E Reports C                                                           | Showing1 to 10/1 entries                                     | hereas a      |
|                                                                       |                                                              |               |
|                                                                       |                                                              |               |

Check all the details and click on assign to forward the samples to laboratory technicnian for sample testing.

| egenerer e                    | BT Busicitantian Datable                |                          |                                       |
|-------------------------------|-----------------------------------------|--------------------------|---------------------------------------|
| ierr Simple Septimer 4        | FT REPAIRING DELATE                     |                          |                                       |
| wellty Accurate System        | Registratio Details                     |                          |                                       |
| terrisi (Sisteral & Regional) | Registration No. #12022120.000          | Date 2012 12 15 10 10 10 | Namarks: pt                           |
| Reveal DESIGN AND D           | Name of Lab Bachridegy                  |                          |                                       |
| hered /                       |                                         |                          |                                       |
| eens:                         | Samale Registration Details             |                          |                                       |
|                               | Sample Registration No. PTSRN/022130515 | Sample Type Serum        | Sulk Type: Serumi                     |
| X                             | Activity. PT                            | Date of PT 2012 12 45    |                                       |
|                               | Test Conducting Details                 |                          |                                       |
|                               | Sample Manager: Mr. Temainia            | Form: NCAR               | Sample Hanager Remarks: Hit Tortifika |
|                               |                                         |                          | -                                     |
|                               | Bemarka:                                |                          |                                       |
|                               |                                         |                          |                                       |
|                               |                                         |                          |                                       |

Process by RLDC Technician

The technician of RLDC directly checks the dashboard of respective section and click on PT and open the test Perform button.

| LIMS           | ≡ 14   | BORATORY INFOR            | MATION MANAGEMENT :           | System            |            |         | () interlaps |
|----------------|--------|---------------------------|-------------------------------|-------------------|------------|---------|--------------|
| 6 Cerlbard     | A inco | (FT) Policing Testing     | Ē                             |                   |            |         |              |
| E factricky    |        |                           |                               |                   |            |         |              |
| P              | PT for | varded                    |                               |                   |            |         |              |
| 2 n<br>2 nu    | 2000   | + emitt                   |                               |                   |            | Seach   |              |
| Audersty/      | SU .   | PT Registration<br>Number | Sample Registration<br>Number | Conducting<br>Lab | Date       | Type /  | Action       |
| I tentolgy     | 1      | PT2022126305              | PTSR62022120315               | Bacteriology      | 1022-12-05 | Condice | Townson a    |
| ⊆ Hinouthology | ÷      |                           |                               |                   | 10.15.01   | PT      |              |
| D Ndexia Bilog | Spirg  | 1 to 1 of 1 ettries       |                               |                   |            | Renai   | 1 160        |

Check all the details and select test type to perform the test as usual and forward for verification to lab in charge.

| E Pentadopi         | National NCAN                                                                                 | Refered to: RLDC Trimacham         |                                        |
|---------------------|-----------------------------------------------------------------------------------------------|------------------------------------|----------------------------------------|
| Hittpsthology       |                                                                                               |                                    |                                        |
| 💷 Malecular Biology | Sample Registration No: PTSRN2022130335                                                       | Sample Type Serum                  | Sub Type: Serum                        |
| 🕮 Myrology          | activity: PT                                                                                  | Bate of PT: 2022-12-03             | Remarks                                |
| 🗆 Parelisingy       | Anterned Fam                                                                                  |                                    |                                        |
| 🖴 Past mortem       | Sample Manager: He Tenzinia                                                                   | Forwarded From: NCAH               |                                        |
| 🕰 Serology          | C Remarks From Sample Hasappt                                                                 |                                    |                                        |
| III Toskalogy       | Sample Manager's Remarks: sample for PT sen                                                   | d Forward Cone 2022 11 05 12:04:02 |                                        |
| III Wrology         | yet l                                                                                         |                                    |                                        |
| Of Repository       | Test Type: *                                                                                  | 4                                  |                                        |
| in memory locust    | -Select-                                                                                      |                                    |                                        |
| B Aports            | Galifymia Mastinis Teat (DAT)<br>Somatic Cell Caver (SEC)<br>arbite Side Teat (BST)<br>arbite |                                    | Sider Test. DiForward for Verification |
|                     | Starring/Harter/Islog/<br>Ardonicistual succeptibility test<br>Mable Count                    |                                    |                                        |

Verification by Laboratory In charge of RLDC

Directly check the PT in the dashboard, check the TN/ submitted date and open the test which submitted by technician.

| LIMS              | ≡ UAB    | = LABORATORY INFORMATION MANAGEMENT SYSTEM |              |          |             |                     |        |
|-------------------|----------|--------------------------------------------|--------------|----------|-------------|---------------------|--------|
| B Daribouri       | -        | Technologie - Neuro                        | Ás:          |          |             |                     |        |
| Test Verification | -        |                                            |              |          |             |                     |        |
| Rossig            | Test sub | mitted by technician                       |              |          |             |                     |        |
| Baherida .        | 300 11   | + ethies                                   |              |          |             | Search              | 4      |
|                   | SLA      | * Sample Reg No                            | Test No      | Activity | Sample Type | Submitted Date      | Action |
|                   | 1        | \$95272330279                              | 7x2022109653 | Routine  | Blood       | 3823-26-36 12:36-32 |        |
|                   | 2        | \$R10202100290                             | TN2022300653 | Routine  | Blood       | 2822-10-26 02-6-09  | • •    |
|                   | 1        | SRN2022090030                              | TN2022090300 | Refertal | Blood       | 2022-09-06 12:35:41 | -      |
| Tenge<br>M        | Vewig 1  | n la la ma                                 |              |          |             | Province            |        |
|                   |          | 1                                          |              |          |             |                     |        |

View the test, write some remarks and verify.

| 97 broker<br>27 broker                               | 150                                          | N.T.                                       | -      | A CRIMEN          |           | Tens/s)   |        |                         |
|------------------------------------------------------|----------------------------------------------|--------------------------------------------|--------|-------------------|-----------|-----------|--------|-------------------------|
| 971-000<br>971-00<br>974                             | Test No: 977825<br>Coltoral Test Re<br>Reps: | aziti 199<br>salt L No Growth<br>⊖nus ≢ no |        | Test Type: Sirect | Galture   |           |        |                         |
| in herde fr<br>2 herde herde hanner<br>2 herde herde | E                                            |                                            |        |                   |           | Dieter    | -      |                         |
| Statement Statement                                  |                                              | Test Registration                          | Sample | Sub-Sample        |           | Suiz Tent |        |                         |
| Street and                                           | 8.8                                          | Number                                     | 7,94   | Terr              | Test Type | Type      | Status | -                       |
| a beneficial<br>A ben                                |                                              |                                            |        |                   | Citize    |           | Advent |                         |
|                                                      | SALWINE S                                    | THE REPORT OF A                            |        |                   |           |           | Pakat  | No. of Concession, Name |

PT Reports

**NCAH will check PT result through Report**: Directly click on PT-specific and select from date (Approval Date) To Date (Approval Date, choose the lab from the dropdown and generate the results.

| LIMS                     | E LABORATORY INFO            | RMATION MANAGEN       | AENT SYSTEM | 🛕 Dava Tibering |
|--------------------------|------------------------------|-----------------------|-------------|-----------------|
| 6 Dettert                | Alters   Instanting          | Repetitivy Roard      |             |                 |
| Distantiation (          |                              |                       |             |                 |
| A monthern               | From Data: * (Approval Data) | To Date: "(Approval d | lade) Lade: |                 |
|                          | meridal (pyp                 | B. mm/M/900           | 10 ALL      | • Area          |
| a General Property 1     |                              |                       |             |                 |
| 🗅 Sampa Belleval 👘 🕴     |                              |                       |             |                 |
| E holders lettig (** - 1 |                              |                       |             |                 |
| Contractions (           |                              |                       |             |                 |
| Data Antike:             |                              |                       |             |                 |
| Eliveraryhood (          |                              |                       |             |                 |
| E Resta                  | -                            |                       |             |                 |
| S lethout V              |                              |                       |             |                 |
| x Security               |                              |                       |             |                 |
| A SINGLARIAN             |                              |                       |             |                 |
| + Playerik 📢             |                              |                       |             |                 |

PT Results

Results can print it from system if the network available, from anywhere.

5.2 External Quality Assurance System (EQAS)/ National External Quality Assurance System (NEQAS)

EQAS

| Sl No. | User                  | Feature                         |
|--------|-----------------------|---------------------------------|
| 1      | Lab Incharge (NCAH)   | Initiate EQAS                   |
| 2      | Sample manager(NCAH)  | Sample Registration and forward |
| 3      | Lab Technician (NCAH) | Conduct test                    |
| 4      | Lab Incharge (NCAH)   | Verify and View report          |

NEQAS

| SI  |                |                                 |
|-----|----------------|---------------------------------|
| No. | User           | Feature                         |
|     | Lab Incharge   |                                 |
| 1   | (NCAH)         | Initiate NEQAS                  |
|     | Sample         |                                 |
| 2   | manager(NCAH)  | Sample Registration and forward |
|     | Lab Technician |                                 |
| 3   | (NCAH)         | Conduct test                    |

| Lab Incharge |                        |
|--------------|------------------------|
| 4 (NCAH)     | Verify and View report |

## Lab In charge

# Lab In charge will initiate both the sample for EQAS & NQAS

| ← ⑦ ① https://               | (fires.ncs    | ah.gov.bt/te: | pstration/pttant/oaddo | orm/aetamul_ph    |          |                |          |         | A <sup>b</sup> | 666                    |  |
|------------------------------|---------------|---------------|------------------------|-------------------|----------|----------------|----------|---------|----------------|------------------------|--|
| LIMS                         |               | ≡ LAI         | ORATORY INFO           | DRMATION MAN      | IAGEMENT | SYSTEM         |          |         | 🧝 Dr.Thapi     |                        |  |
| Tastiboard                   |               | #Hane         | Registration / PT      |                   |          |                |          |         |                | _                      |  |
| La TestVerification          | (1 <b>4</b> ) |               |                        |                   |          |                |          |         |                |                        |  |
| D Realition PT               | •             | PT Regis      | tration                |                   |          |                |          |         |                |                        |  |
| LL Direct Sample Republicity | 1.40          | Show 10       | v estres               |                   |          |                |          |         | 568701:        | U                      |  |
| 🛋 Sample Milleral            | 4             | SL#           | Registration<br>Number | Conducting<br>Lab | Activity | Туре           | Status   | Remarks |                | Submitted<br>Date      |  |
| A Proficiency Testing (PT)   | 3 <b>7</b> 0  | 1             | PT2022110295           | Bacteriology      | PT       | Esternal       | Assigned | pt      |                | 2022-13-08             |  |
| Corduct PT                   |               |               |                        |                   |          | ΡŢ.            |          |         |                | 14:40:18               |  |
| C NEONSTEONS                 | S# .          |               | PT2022110292           | Toxicology        | PT       | External<br>PT | Assigned | Feed 1  |                | 2023-11-04<br>14:59:06 |  |

Manager will select the Name of Lab section which is going to send the sample for EQAS/NEQAS , give a reference number clearly .

| w.                                             | T TRUBE LANAUT                                            | www.uennaury | 4.4       | PT               | erailinen.    | diarithu.     |   | 14:39      | 35           |
|------------------------------------------------|-----------------------------------------------------------|--------------|-----------|------------------|---------------|---------------|---|------------|--------------|
| 9                                              | PT2022110281                                              | Bacteriology | PT        | External<br>PT   | Assigned      | 1234          |   | 2022-09:58 | 11-04<br>30  |
| 10                                             | PT2022110280                                              | Biochemistry | PT        | External<br>PT O | Assigned      | for ecqas bio |   | 2022-      | 11-03<br>102 |
| owing                                          | 1 to 10 of 108 entries                                    |              | President | 1                | 2             | 3 4           | 5 | 11         | Next         |
| -Selo                                          | Clab: *                                                   |              |           | ~                |               |               |   |            |              |
| Dacter<br>Binch<br>Histor<br>Histor<br>Mulec   | nology<br>emistry<br>tulogy<br>sathology<br>uler filology |              |           |                  | Reference Nur | iber:         |   |            |              |
| Mycoli<br>Parasi<br>Post k<br>Serolo<br>Toxico | ogy<br>tology<br>tortem<br>itby<br>itugy                  |              |           |                  |               |               |   |            |              |
| (majo                                          |                                                           |              |           | _                |               |               |   |            |              |

Selected the level from the dropdown NEQAS/EQAS, write the remarks and forward to sample manager.

| 14                 | a i lansaatiana mysenegy |              | PT PT |                | Perignen.     | construction of Annual Construction |           |   | 14:45:56 |                        |                        |  |
|--------------------|--------------------------|--------------|-------|----------------|---------------|-------------------------------------|-----------|---|----------|------------------------|------------------------|--|
| 0                  | PT3033130384             | Biochemistry | PT    | External<br>PT | Assigned      | down                                | dweet hig |   |          | 2022-11-04<br>14:39:35 |                        |  |
| 10                 | PT2022110281             | Bacteriology | РТ    | External<br>PT | Assigned      | 1234                                | 1234      |   |          |                        | 2022-11-04<br>09:58:30 |  |
| Showing<br>Name of | I to 18 of 189 entries   |              | Prev  | ims 1          | 2             | 3                                   | 4         | 3 |          |                        | Next                   |  |
| -Sale              | u-                       |              |       | ~              | Reference Num | iber:                               |           |   |          |                        |                        |  |
| -Sele              | a                        |              |       | ×              |               |                                     |           |   |          |                        |                        |  |
| EQAS               | )                        |              |       |                |               |                                     |           |   |          |                        |                        |  |
| Served             | o Sample Manager         |              |       |                |               |                                     |           |   |          |                        |                        |  |

## Sample Manager

Sample Manager will directly select the quality assurance system, chose the External (EQAS & NEQAS) and open the PT sample which was submitted by lab In charge.

| LIMS                      | = UA    | DOBATORY INFORMAT         | NON MANAGEMEN  | 97 SYSTE | 6      |      |          |             | () = herei |
|---------------------------|---------|---------------------------|----------------|----------|--------|------|----------|-------------|------------|
| *                         |         | and the second            |                |          |        |      |          |             |            |
|                           | Parista | and savel by Lab Includy. |                |          |        |      |          |             |            |
| - Cuality Passance System | Per a   | emiler                    |                |          |        |      |          | Secola      |            |
| A course below a bear of  | 304.1   | Registration Number       | DesturningLate | tevel    | amony. | Date | Herbacks | 30404       | Action     |
|                           | 10      | PT29428338982             | Hernandogy     | HEGHD    | 25     |      | NEGAS    | . Submitted | a term     |
| N- / ·                    | 1       | #T202253.0094             | Voslagy        | HEQAS    | 11     |      | NODAL    | Selected.   | -          |
| $\sim$                    |         | P138223.00301             | Post Marture   | HEDAL    | 10     |      | Set      | Estrotted   |            |
|                           |         | PERMIT                    | Psycalization  | 1000     | 17     |      | 100      | LANDER      |            |
|                           | 3       | #1064223001.94            | Biodseniatry   | interes. | .et    |      | with.    | Sebutted    |            |
|                           |         | P71822100149              | Budamistry     | HEIDAG   | ie .   |      | remarks  | Salorited   | 1000       |

The important information to revisit of PT Details by sample manager and select the sample type, sub type, chose date of PT to register the sample and save and forward to lab Technician.

## Lab Technician

Select your own section, choose PT and check the sample which was submitted by sample Manager carefully and click on perform test.

| Charles of MY - Desired Training                         |   |                           |                |   |
|----------------------------------------------------------|---|---------------------------|----------------|---|
| PT Details                                               |   |                           |                |   |
| PT Registration No. P72022220302                         |   | Onto 2022-11-24 12.14.02  | Remarkai HEQAS |   |
| Name of Lab Hematology                                   |   |                           |                | / |
|                                                          |   |                           |                |   |
| Level: NEQAS                                             | _ | Reference Number TILLS    |                |   |
| Lavel: NEQAS                                             |   | Sub Type: *               | Activity; *    |   |
| Lavel: NEQAS<br>Sample Type: *                           |   | Sub Type: *               | Activity: *    |   |
| Level: NEQAS<br>Sample Type: *<br>Bland<br>Date Of PT: * | v | Sub Type: *<br>Bood smear | w activity; *  |   |

Select your own section, choose PT and check the sample which was submitted by sample Manager carefully and click on perform test.

|                     |            |   |              |                 |            | 02:42:21   | PT       | ~               |
|---------------------|------------|---|--------------|-----------------|------------|------------|----------|-----------------|
| T Hematology        | v          | 3 | PT2022110238 | PTSRN2022110250 | Hematology | 2022-11-03 | Fyternal | R Perform Text  |
| 诸 Regular           |            |   |              |                 |            | 02:42:21   | PT 1     | /\              |
| 🛛 PT <              |            | 4 | PT2022110198 | PTSRN2022110210 | Hematology | 2022-11-02 | External | 241.4           |
| B Reternal          |            |   |              | 1.00000000000   | TREASURE J | 11:40:19   | PT       | Id Penom les    |
| Histopathology      | 3 <b>4</b> | 5 | PT2022100123 | PSRN2022100131  | Hematology | 2022-10-27 | External | Perform Test    |
| 💷 Molecular Biology | ×          |   |              |                 |            | 12:51:25   | PT       | _               |
|                     |            | 6 | PT2022100169 | PSRN2022100155  | Hematology | 2022-10-27 | External | To be down Test |

Technician will check the PT registration details and conduct the test same as normal routine samples and forward to lab Incharge for verification.

| LABORATORY INFORMAT                | FION MAN     | AGEMENT SYST              | TEIM     | 🧟) Yuhummu Dome |                        |  |  |  |
|------------------------------------|--------------|---------------------------|----------|-----------------|------------------------|--|--|--|
| -                                  |              |                           |          |                 |                        |  |  |  |
| PT Registration Details            | _            |                           |          |                 |                        |  |  |  |
| Product ation Details              |              |                           |          |                 |                        |  |  |  |
| Type: Esternal PT                  |              |                           |          |                 |                        |  |  |  |
| PT Registration No: PT2022110303   |              | Turin 2022-33-24 32:54:02 |          |                 | marker megas           |  |  |  |
| Level BEQAX                        |              | frame of Lab Hemsteings   |          | -               | foremen Humber TBLLL   |  |  |  |
| Sample Registration No. PT2NM20221 | 60383        | dample Type House         |          | 24              | ik Type: Illead errors |  |  |  |
| According: 112                     |              | Date of PT1 2028 11 20    | 0        | -               |                        |  |  |  |
| ut Type: *                         |              | Buls Test /Agent Type/P   | athegen  |                 |                        |  |  |  |
| -Serlect-                          | × .          | -theirect-                |          | ~               |                        |  |  |  |
| maadda *                           | Honold Links |                           | Banghi-* |                 | Tester essent."        |  |  |  |
|                                    | -            |                           | 0        |                 |                        |  |  |  |

## Lab In charge

Click on PT, check the details of test and then verify & refer /verify the PT samples.

| LIMS                                                                                                    | = LABORATORY INFORM/         | TION MANAGEMENT SYSTEM    | ( <u>2</u> )                                                                                                    | to There              |
|----------------------------------------------------------------------------------------------------|------------------------------|---------------------------|----------------------------------------------------------------------------------------------------|-----------------------|
| · Dealthough                                                                                                    | Attene mellogian - September | shorth ration             |                                                                                                    |                       |
| I fantierfinklar -                                                                                                    |                              |                           |                                                                                                    |                       |
| OF Receivings                                                                                                    | Test Details                 |                           |                                                                                                    |                       |
| the annihilation and                                                                                                    | Yest But Thataasaaaa         | Your Type: Direct Collary | Status: Summittee                                                                                                    |                       |
| of terraining                                                                                                    | Banadit / Nor Compatibu      |                           |                                                                                                    |                       |
| OF Insequences 1                                                                                                    | Terrationer inte             |                           |                                                                                                    |                       |
| IF Million and Million                                                                                                    |                              |                           |                                                                                                    |                       |
| The printing of                                                                                                    | Cher Wine                    |                           |                                                                                                    |                       |
| Contraction of the second second second second second second second second second second second second second s                                                                                                    | Remarks.                     |                           |                                                                                                    |                       |
| The second second second second second second second second second second second second second second second se                                                                                                    | 100000                       |                           |                                                                                                    | -                     |
| 2 Part marma                                                                                                    | 21                           |                           |                                                                                                    | X                     |
| Contracting of the local distance of the local distance of the loc |                              |                           |                                                                                                    |                       |
| Company and                                                                                                    |                              |                           | Distances Statements State                                                                                                    | and the second second |
| and the second second s |                              |                           | Contraction of the Association of the Association o | and the second        |
| Canada Martin                                                                                                    |                              |                           |                                                                                                    | 1                     |
| at point Semple Reporting 1                                                                                                    |                              |                           |                                                                                                    |                       |
| A second second s                                                                                                    |                              |                           |                                                                                                    |                       |

# 6.0 REPORTS Four Types of Reports

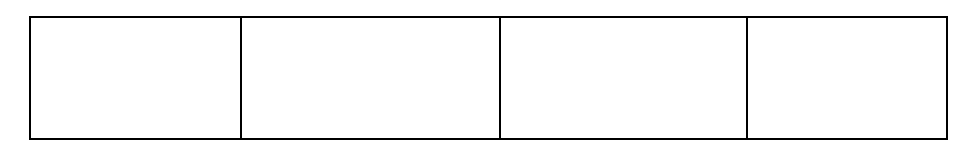

| Test Result | Section-wise | Repository | Inventory |
|-------------|--------------|------------|-----------|
|             |              |            |           |
|             |              |            |           |

## Test results.

Test-Specific: Directly click on test –specific to view your results by checking your test type.

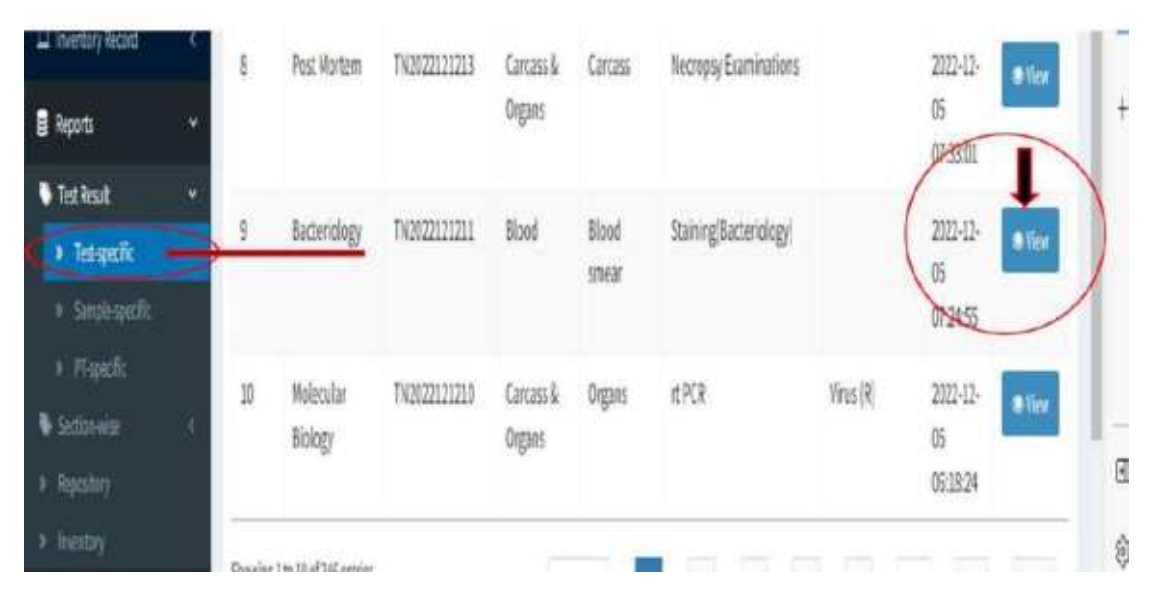

Option to search the particular section results by using your TN.

| EIMS                       | = 0       | BORATORY                  | NFORMATION                | MANAGEME          | NT SYSTE      | M Tshewang Di      |                                 |                |        |  |
|----------------------------|-----------|---------------------------|---------------------------|-------------------|---------------|--------------------|---------------------------------|----------------|--------|--|
| 🚯 Dashboard                | e Hori    | e   Approved Tests        |                           |                   |               | Type TN to         | search par                      | ticular        |        |  |
| Master Management          | <         | Tast                      |                           |                   |               | lest results       | _                               |                |        |  |
| □ Registration             | < pproved | i iesi                    |                           |                   |               |                    |                                 |                |        |  |
| Direct Sample Repository   | < Stow    | in A learnes              |                           |                   |               |                    |                                 | eores Taggin   |        |  |
| 교 Quality Assurance System | •         | Lab                       |                           | Sample            | Sample<br>Sub |                    | Test Sub                        | Action         |        |  |
| 🕮 Referral                 | < SL#     | (Section)                 | Test No                   | Туре              | Туре          | Test Type          | Туре                            | Date           | Action |  |
| Bacteriology               | 6 5       | Serology                  | TN2022121218              | Swab and<br>Smear | Cloacal       | Rapid antigen test | Avian Leukosis<br>Complex virus | 2022-12-<br>05 | • View |  |
| D Biochemistry             | 8         |                           |                           |                   |               |                    |                                 | 07:46:58       |        |  |
| 😐 Hematology               | Showing   | ; 1 to 1 of 1 entries (fi | itered from 246 total ent | ries)             |               |                    | Previou                         | s I            | Next   |  |

#### Sample-Specific

Click on sample -specific to view the results by checking SRN and Date.

| T AMAGE AND A STATE OF A STATE OF A STATE OF A STATE OF A STATE OF A STATE OF A STATE OF A STATE OF A STATE OF |   |         |                          |          |               |       |       | 00.01.00                   |       |
|----------------------------------------------------------------------------------------------------|---|---------|--------------------------|----------|---------------|-------|-------|----------------------------|-------|
| Repository     Store Inventory                                                                                 | € | 7       | Serology                 |          | 57 1202212041 | Serum | Serum | 2022-12-<br>01             | @ Yew |
| D Inventory Record                                                                                             |   | 8       | Molecular Biology        |          | SRN2022110413 | Bood  | Whole | 2022-11-                   | • Vew |
| Traffesult                                                                                                    | ~ | 9       | Serology                 |          | SRN2022110408 | Serum | Serum | 08:23:29                   | © Vew |
| Sample specific 4     Simple specific 4                                                                        | } |         |                          |          |               | /     |       | 28<br>04:16:40             |       |
| * Retenting                                                                                                    | 1 | 10      | Serology                 |          | RN2022110409  | Serum | Serum | 2022-11-<br>29<br>04:16:02 | @Vew  |
|                                                                                                    |   | Showing | ( 1 to 10 of 149 entries | Provinsi | 1 2 3         | 4     | 5     |                            | Net   |
|                                                                                                    |   | 0       |                          |          |               |       |       |                            | _     |

## Repository

Click on Repository to check the record of repo samples.

| 2 Repository      |                                |
|-------------------|--------------------------------|
| 🛛 Store inventory |                                |
| D hierbyRead      |                                |
| Reports           |                                |
| TestRessil        | Provide B1107 (Febber science) |
| Section wile      | endlaffare ruesee discrete ter |
| P Republy         |                                |
|                   |                                |

Select the repo from the dropdown, tested sample repo or direct sample repo put from date, to date and select activity PT, regular or referral samples and generate the records.

| LIMB                    | - LABOR        | ATORY INFORMATIO  | ON MANA | GEMENT SYSTE     | Min            |      |              |              | ۲                   | falsan ng Desa |
|-------------------------|----------------|-------------------|---------|------------------|----------------|------|--------------|--------------|---------------------|----------------|
| A Containe )            | # 1010 . 100   |                   | August  |                  |                |      |              |              |                     |                |
| B Nationapered 1        |                |                   | _       |                  |                | _    | _            |              |                     | -              |
| ti ingenities 👘 👘       | disater."      | From Date: *      |         | to Date: *       | Activity:      | -    | >            |              |                     |                |
| 22 Operations Reporting | Same?          | Brengkhag         | 3       | Gewege           | Sentre         |      | Animal       | Travel       | Sample 7            | 194            |
| Confrigtations from 1   | Contraction of | ALL .             |         | 411 4 C          | ONL            | +1   | 14.6         |              | - 411               |                |
| ill halfs in a          | Surgraphie     |                   | 2       |                  |                |      |              |              |                     |                |
| in manager at           | ALL.           |                   | 9       |                  |                |      |              |              |                     |                |
| in monitory is          |                | $\sim$            |         |                  |                |      |              |              | 1070                | Second Second  |
| C planately a           |                |                   |         |                  |                |      |              |              |                     | Conc. Inc.     |
| a montang 🤟             | 300 10 W       | and by            |         |                  |                |      |              |              | South               |                |
| S Mitesleitebe          |                |                   |         |                  |                |      |              | 340          |                     |                |
| A Michiga 1             | SLA T          | tivity Danighting | Geweg   | Registration No. | Sample<br>Type | Test | Test<br>Type | Test<br>Type | Norage<br>Equipment | Equipme<br>Ha. |
| E2 headeng: 1           | 4              |                   |         | 96062802190801   | Set            |      |              |              | steets.             | 892101         |

## **Records for repository**

We can also export the records to excel

|                   |                     |            |              |              |                         |                              |                       |          | 1               |
|-------------------|---------------------|------------|--------------|--------------|-------------------------|------------------------------|-----------------------|----------|-----------------|
|                   |                     |            |              | Sub          | alaan ( In: [           |                              | Equipment             |          |                 |
| sistration No     | Sample<br>Type      | Test<br>No | fest<br>Type | Test<br>Type | Storage<br>Equipment    | Equipment<br>No.             | Compartment<br>number | Remarks  | Center          |
| 02022090001       | Non-<br>Formulated  |            |              |              | Chuidha Maha<br>Storage | Chuka middle<br>maha storage | Chukha Storage        | teste    | NCAH            |
| PCISRN2022090003) | Parasitic<br>Sample |            |              |              | Deep Frenzen<br>-40°C   | NCAH/LSU/DF-<br>07           | Comportment A         | dtsadf   | NCAH            |
| Hi2022090002      | Tissues             |            |              |              | Alaria                  | 60                           | 464                   | adigadig | NCAH            |
| H02022090004      | Others              |            |              |              | Admin                   | ok                           | 39                    | test.    | NCAH            |
| 62022100007       | Soil                |            |              |              | Shelf1                  | EQ101                        | Lower left            | ok       | DVH<br>Burnthar |
| 02022100008       | Tissues             |            |              |              | DVH<br>Funakba_Shelf    | One                          | Top                   | 00       | PLDC<br>2hemgar |
| w2022100009       | Swab and<br>Smear   |            |              |              | Alaria                  | no                           | 464                   | ok       | NCAH            |

# **Inventory reports**

Click on inventory to check the record of inventory chemicals and equipment.

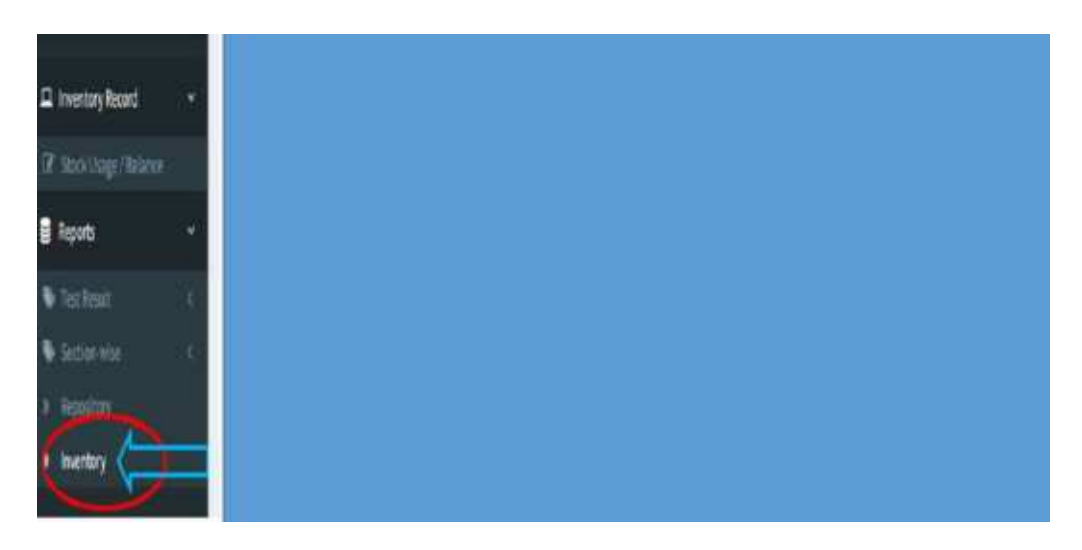

Put from date, to date and select the dzongkhag, gewog and goegraphic from the dropdown either national, regional or center and generate.

| 501002e4                   | A PROPERTY OF A PROPERTY OF A |                                    |            |           |  |
|----------------------------|----------------------------------------------------------------------------------------------------|------------------------------------|------------|-----------|--|
| a Dashbeard                | Witerie Pilipert 14                                                                                                    | esterativ <u>e house a serv</u> er |            |           |  |
| 🛢 Master Management 🛛      |                                                                                                    |                                    |            |           |  |
| 🖴 Inglemetion 🖉            | Presi Date: *                                                                                                    | To Date: *                         | Ozongkhag: | Gewog:    |  |
| Direct Simple Repository   |                                                                                                    | 11/06/1012 EB                      | burnbrang  | Cititetar |  |
| E Quality Assurance System | Geographic:                                                                                                    | ±0erente                           | _          |           |  |
| 🕮 Referat                  |                                                                                                    |                                    |            |           |  |
| E Bacteriology             | All                                                                                                    |                                    |            |           |  |
| E Biochemilitry            | Regional                                                                                                    |                                    |            |           |  |
|                            | Center                                                                                                    |                                    |            |           |  |
|                            |                                                                                                    |                                    |            |           |  |
|                            |                                                                                                    |                                    |            |           |  |
| and Production (1990)(3)   |                                                                                                    |                                    |            |           |  |
| - Mycology                 |                                                                                                    |                                    |            |           |  |

| Financial |                                  |                     |                |                 |                     | Sinch              | Esport to           |
|-----------|----------------------------------|---------------------|----------------|-----------------|---------------------|--------------------|---------------------|
| 51.4      | Item Name                        | Manufacture<br>Date | Expiry<br>Date | Presentation    | Initial<br>Quantity | Quantity<br>Issued | Quantity<br>balance |
| L         | Cefotaxime                       | 2022-10-01          | 2024-07-21     | any             | 120                 | 144                | -24                 |
| 2         | Qaacillin (OKA)                  | 2022-07-27          | 2023-02-07     | 30mi/30 mi vial | 10                  | 4                  | 6                   |
| 8         | Persicillin 6 (PEN)              | 2022-13-01          | 2022-11-30     | bol             | 20000               | 9900               | 10100               |
| 4         | Vancomycin (VAN)                 | 2022-10-04          | 2022-12-04     | 10 mt viat      | 100                 | 10                 | 90                  |
| 5         | Bacto Agar                       | 2022-10-19          | 2022-10-29     | 500gm           | 10                  | 7                  | 3                   |
| 6         | Blood Agar Base                  | 2022-07-01          | 2022-11-26     | 500g            | 100                 | 51                 | 49                  |
| 7         | Benzone                          | 2022-10-08          | 2022-10-31     | presentation    | 50                  | 9                  | 41                  |
| 8, C      | Rabies rapid Antigen<br>test kit | 2021-09-01          | 2023-09-04     | Kits            | 5                   | 3                  | 2                   |
| 9         | Eosin yellow                     | 2022-10-01          |                | 500g            | 500                 | 100                | 400                 |

Records of Inventory, we can also export the records to excel.

# Finally results for laboratory finds

|                                             | <b>द्रध्य क्षेत्र व्युवा योक्टा</b><br>बें'त्र का न्द्र न प्रवाशित्र व्यवस्थिता<br>ROYAL GOVERNMENT OF BILUTAN<br>Ministry of Agriculture and Forents<br>Department of Livenstock<br>Thisophu | BOL                   |
|---------------------------------------------|----------------------------------------------------------------------------------------------------|-----------------------|
|                                             | LAB NAME: NCAH                                                                                                    |                       |
| Sample Registration Number : 580(2021)20428 | Date Generated 12633-13-06                                                                                                    |                       |
| Owner Details                               |                                                                                                    |                       |
| Name: NRPBC/Waigshutaba                     | C10 1                                                                                                    | Contact No : 17928949 |
| Village :                                   | Gewag : Chang                                                                                                    | Drongkhag : Thimpho   |
| Animel details/Faud details                 |                                                                                                    |                       |
| Sample Category : Animal                    |                                                                                                    |                       |
| Species : Swine                             | Animal Type   Fig                                                                                                    | Brond (Local          |
| Age: Uninown                                | Ses : Unknown                                                                                                    | Animal Name :         |
| Individual/Pool: Pool                       | No. of samples : 12                                                                                                    |                       |

| Age : Unknown                                                 |                                | Sex : Uni          | mown               |                                             | Animal N      | ame :                |                           |
|---------------------------------------------------------------|--------------------------------|--------------------|--------------------|---------------------------------------------|---------------|----------------------|---------------------------|
| Individual/Pool: Pool                                         |                                | No. of sa          | mples : 12         |                                             |               |                      |                           |
| Sample Details                                                |                                |                    |                    |                                             |               |                      |                           |
| Sample Type : Excretion                                       | Secretion                      | Sample 5           | iub Type : Fae     | CPS                                         | Number        | of Sample : 10       |                           |
| LAB SECTION: Parasitolo                                       | gy                             |                    |                    |                                             |               |                      |                           |
| Test No: TN2022121223                                         |                                |                    |                    |                                             |               |                      |                           |
| Test Type                                                     | Sub-Test                       | Result             | Species            | Value                                       | Unit          | Tested By            | Verification Date         |
| Quantitative tests<br>(para)                                  | Sedimentation technique        | Ascaris            | Ascaris<br>suum    | all animals effected with<br>Ascaris        | Nos.          | Tshewang<br>Dema     | 2022-12-06<br>11:52:53    |
|                                                               |                                | Verified           | by: Dr Nirmal I    | Kumar Thapa                                 |               |                      |                           |
| This is an electronically generic<br>(see or otability of the | and Leboratory information Mar | sagement System () | UMS) twist report. | To verify the suthersticity of this report, | please contac | tNational Centre for | Animal Health, Serbithang |
| - Print                                                       |                                |                    |                    |                                             |               |                      |                           |

While printing the results, there is option to save the report in PDF.

| E 10    | Total 2 sheets of paper Printer        |                                                                           | न्द्रभः इत् व्हुव पहुंच<br>केंद्रकान्त-द्रपण क्रंग व्हुव पहुंच पहुंच                                     |  |
|---------|----------------------------------------|---------------------------------------------------------------------------|----------------------------------------------------------------------------------------------------|--|
| L R     | Microsoft Print to PDF                 | A CONTRACTOR                                                              | ROYAL GOVERNMENT OF BHUTAN<br>Ministry of Agriculture and Forests<br>Department of Livestock<br>Diseases |  |
| 🛋 She   | Send To OneNote 2013<br>Ready          |                                                                           | LAB NAME: NCAH                                                                                           |  |
| 52 in   | OneNote for Windows 10<br>Ready        | Sample Registration Number : 5882022330439<br>Date Generated : 2522-13-04 |                                                                                                    |  |
| 8 Re    | Microsoft XPS Document Writer<br>Ready | Owner Details                                                             |                                                                                                    |  |
|         | Microsoft Print to PDF<br>Ready        | CD :<br>Centart No 127620100                                              |                                                                                                    |  |
| ,<br>16 | O eg.1-5.6.11.13                       | Gewog : Charg<br>Danogkhag : Thireptu                                     |                                                                                                    |  |
|         | Color                                  | Anrenal details, Tant details<br>Sample Category : Activat                |                                                                                                    |  |
| C       | Print Crincel                          | Species : Suring<br>Animal Type : Pig                                     |                                                                                                    |  |

# 7.0 OFFICIATING ASSESSMENT

Assigning Officiating- Whenever the concerned officials are on tour or leave, the lab In charge will assign someone in his/her absence.

| LIMS                        |                                                                                                    | RY INFORMATION MANA | GEMENT SYS |
|-----------------------------|----------------------------------------------------------------------------------------------------|---------------------|------------|
| 🚯 Dashboard                 | Assign Officiating                                                                                                    |                     |            |
| E Test Verstanden           |                                                                                                    |                     |            |
| E finalitie PT              | Name: *                                                                                                    | - Select -          | ~          |
| Direct Sample Repository 4  | Role: *                                                                                                    | 5efect              | 2          |
| ED. Sample tiefensit 4      | Action: *                                                                                                    | Assign Officiating  |            |
| E2 Proficiency Testing (PT) | From Date: *                                                                                                    | dd yyyy             | 02         |
| 🗈 Officieting Assessment 🖂  | To Date: *                                                                                                    | dd - yyyy           |            |
| Assign Officiating          | Remarks: *                                                                                                    |                     |            |
| CP Revolution Officialities | and the second second s |                     |            |
| DAMANNY                     |                                                                                                    |                     |            |
|                             |                                                                                                    |                     |            |
| E Trpotta                   |                                                                                                    |                     | _          |
|                             |                                                                                                    |                     | Close Au   |
|                             |                                                                                                    |                     |            |
|                             | -                                                                                                    |                     |            |
|                             |                                                                                                    |                     |            |

Revoke officiating- When the officials on tour or leave re-joins the office, the officiating role is to be revoked through this interface.

| LIMS                                 | = LABO        | 🤶 ОУЫК ТНара              |            |            |             |          |
|--------------------------------------|---------------|---------------------------|------------|------------|-------------|----------|
| 🚯 Deshboard                          | Revoke Offici | iating                    |            |            |             |          |
| D. test Welffelder                   | Staw 11       | * entres                  |            |            | Searc       | ÷        |
| 🕰 Neurtert 👘 🦄                       |               |                           |            | To Dotte   |             |          |
| 🕰 Nield Sample Reportany 🕠           | SIP           | Dechus Clusteres          | 5033,13,01 | 7073-13-13 | Passhart    | Action   |
| All. Sample Baterial 4               | ·*            | OPENIER CRAZOR            | 1011-12-01 | 1012-12-12 | Nevoneu     | - New J  |
| E Policies Taking (P1)               | 2             | Namgay                    | 2022-12-01 | 2022-12-13 | Revoked     | - Market |
| 🛱 Officiating Assessment 🗸 👻         |               | DVH Lab Tech              | 2022-12-13 | 2022-12-21 | Revoked     | ( Vew    |
| C2 Avaign Difficiance                | 4             | All Role                  | 2022-12-13 | 2022-12-29 | Officiating | Were     |
| Benoke officiating     Entra Archive | 5             | All Role                  | 2022-12-07 | 2022-12-29 | Officiating | (B) View |
|                                      | 6             | DVH MONGAR                | 2022-12-14 | 2022-12-30 | Officiating | · View   |
| E Reports 🔹 🔹                        | 7             | Jamitsho                  | 2022-12-13 | 2022-12-17 | Revoked     | (B) (inv |
|                                      | Showing 1 t   | o 7 of 7 antries          |            |            | Previous    | 1 Hore   |
|                                      | 31            |                           |            |            |             |          |
|                                      |               |                           |            |            |             |          |
|                                      | Copyright #1  | LIMS All rights reserved. |            |            |             |          |

# 8.0 DATA ARCHIVE

Other data like PT results/reports or surveillance reports can be uploaded by adding in this feature and can be downloaded when required.

| LMS                 | - 14   | IORATORY INFORMATI                               | ION MANAGEMENT SYSTEM                                                                                               |                        | C PUBLIC     |
|---------------------|--------|--------------------------------------------------|----------------------------------------------------------------------------------------------------|------------------------|--------------|
| a paraiet           |        | Informer.                                        |                                                                                                    |                        |              |
|                     |        |                                                  |                                                                                                    |                        |              |
|                     | FileLM |                                                  |                                                                                                    |                        | . Bernerer   |
| a beitarya taalaa 1 | Pro. 1 | - or press.                                      |                                                                                                    | Servit.                |              |
|                     |        |                                                  |                                                                                                    | Valuedad               |              |
| a reliesting the    | 8.4    | File Mann/ Rog Sto                               | Remarks                                                                                                    |                        | Action       |
|                     | 1      | 0624625502, (All Besche of<br>CNR Students.etc.) | Advantory woulds of research sample which softwared lear-<br>keys programmer Gase Desirgibeg and Sophic group rader | 2123-86-25<br>12:51:58 | • Section 1  |
| Data Appliant       |        |                                                  | wangduphemang Dengskag by CVP matent,                                                                               |                        |              |
|                     | -1     | 2404020348, Readin MCBC<br>Buendhang also        | Industriary mounts of Noticital Cattle Basisling Carities.<br>Burthang Stangishag .                                 | 2525-48-25<br>(125)/48 | (about our ) |
| Reets) (A           | hore   | ( to J of 2 articles                             |                                                                                                    | Protect                |              |
|                     |        |                                                  |                                                                                                    |                        | -            |
|                     | 1      |                                                  |                                                                                                    |                        |              |
|                     |        |                                                  |                                                                                                    |                        |              |

# 9.0 STORE MANAGEMENT

#### 9.1 Stock management (store in-charge)

As we login as a Store In-charge, two services will be accessible, namely Master Management and Store Inventory (Figure 1).

Master Management is for the development of virtual store aligning with the physical store for laboratory consumables and reagents maintained at a Centre, whereas Store Inventory is for the purpose of stock management, where one can enter, issue, request and mobilize the laboratory items.

| LIMS                | = LABORATORY INFORMAT              | ION MANAGEMENT | SYSTEM |
|---------------------|------------------------------------|----------------|--------|
| 🏚 Dashboard         | B Home / Centre-specific Dashboard |                |        |
| Master Management 4 | -                                  |                | -      |
| 드 Store Inventory < | 0                                  | 0              |        |
|                     | Total Stock                        | Stock issued   |        |
|                     | ×                                  |                |        |
|                     |                                    |                |        |

Figure 1: Services available for Store In-charge.

#### 9.1.1 Master management

This service for the purpose of building a virtual store where one can assign identification name and number to the storage equipment and its compartments.

#### Stock

| LIMS                                                            |                                  | ION MANAGEMENT    | SYSTEM |
|-----------------------------------------------------------------|----------------------------------|-------------------|--------|
| e Dashboard<br>■ Master Management ~                            | Home / Centre-specific Dashboard |                   |        |
| Stock Storage Equipment Equipment Number Sequipment Compartment | O<br>Total Stock                 | O<br>Stock Issued | Ä      |
| Store Inventory C                                               |                                  |                   |        |

Figure 2. Services to provide ID for storage equipment.

#### Storage Equipment

This service must be used for giving a categorical name to different storage equipment available in a Centre's storeroom or laboratory.

- Click on Storage Equipment to view the list of equipment available and to add new equipment to your store (Figure 3).
- Click on Add New (Figure 3) to open a page where name of the new equipment can be entered and saved (Figure 4).

| LIMS                 | = LABO                | 🔔 HCA                    | et Reco              |          |               |   |
|----------------------|-----------------------|--------------------------|----------------------|----------|---------------|---|
| B Restored           | Storage Eq<br>Show 10 | ulpment List             |                      |          | +un<br>Searth | - |
| Monage Equipervisit  | 51.9                  | * Name                   | Description          | 2 Status | Action        |   |
| * Epideministrements | 4                     | Refrigerator: 2°C to 6°C | Refrigerator         | Active   |               |   |
| C Sevenivering 1     | 1                     | Deep Freezon: -80°C      | Deep Freezer         | Active   |               |   |
|                      | 3                     | Deep Freisen: -40°C      | Deep Freezer         | Active   | 10            |   |
|                      | 4.                    | Deep Freezer: -30°C      | Deep Frenzer         | Active   | 12            |   |
|                      |                       | Shelf                    | shelf                | Active   | 2             |   |
|                      | . 6                   | NCAH                     | beaker.              | Active   | 2             |   |
|                      | 1                     | bicchern shelve 1        | parvo Rapid Test kos | Active   | 2             |   |
|                      |                       | ).f                      |                      | Active   | 20            |   |
|                      | 9                     | abetae DNNs              | Distemper kit        | Active   | 2             |   |

*Figure 3. View and add equipment to the store.* 

- In the Details page, enter the name of the equipment, description (optional) and keep the status as active (Figure 4).

| I MM3:                                  | - LABORATORY       | NEONWATION MANAGEMENT SECTEM.    |            |           |        | -010 |
|-----------------------------------------|--------------------|----------------------------------|------------|-----------|--------|------|
| (B) (Contraction                        | Monte laugement.   | Details                          |            |           |        | -    |
| E Manual Management -                   |                    | Kamer*                           |            |           |        |      |
| Witten .                                | Shine is - written | Shiri Radi, McKri                |            |           | been . |      |
| + Manage Raisson www.                   | SLA - Nor          | Percription                      |            | Status    | Action |      |
| <ul> <li>A Malajana Dejamana</li> </ul> | 1                  | Steel Hack, MCAP                 |            | Athe      |        |      |
| S. Sectors 1                            | (# (PH             | Status: * * Active () in satisfy |            | - Batters |        |      |
|                                         | 3 30               |                                  |            | Adde      |        |      |
|                                         | .a. an             |                                  | Come Serve |           |        |      |
|                                         | 14. (1864          | 54                               |            | Attain    | 100    |      |

Figure 4. Add new equipment and save.

- Upon saving the details, the new equipment added to your store will show in the list of equipment as shown in Figure 5.
- To search the specific equipment if the list is long, enter the name of the equipment in the Search field at the top right corner (Figure 5).

| LIMS                                                                |            | LABORATORY INFORMATION MANAGEMENT SYSTEM |                 |        |        |             |  |
|---------------------------------------------------------------------|------------|------------------------------------------|-----------------|--------|--------|-------------|--|
| 🔿 Deritorett                                                        | Storage Ed | gulpment List                            |                 |        | E      | PASSING STR |  |
| B Stock *                                                           | Show a     | * Name                                   | Description     | Status | Action |             |  |
| <ul> <li>Applyment Marchae</li> <li>Applyment Comparison</li> </ul> | 44.        | gasa lah shelve 1 almara                 | reagents.       | Active |        |             |  |
| C Stare (Wester)                                                    | 12         | NVH/KINZA                                | starive: 1      | Active |        |             |  |
|                                                                     | 13         | Steel Rack_NGAH                          | Steel Rack_NCAH | Active |        |             |  |

Figure 5. List of equipment added to the store.

#### **Equipment Number**

Once the equipment name has been added, equipment numbering can be done through this service. For example, if there are more than one cupboard in a store, all these cupboards can be assigned a unique identification such a cupboard A, B, C, etc.

- Click on Equipment Number to view the list of equipment and its number (Figure 6).
- To add a new Equipment Number, click on Add New on the top right corner (Figure 6) to open the page where relevant details can be entered and saved (Figure 7).

| LIMS                                                         |          | ORATORY INFORMATION                             | AANAGEMENT SYSTEM    |               |        |        | <b>COH</b> 110 |
|--------------------------------------------------------------|----------|-------------------------------------------------|----------------------|---------------|--------|--------|----------------|
| 🚯 Derhitseri<br>🛢 Marter Hanagement —                        | Equipmen | ent lid Llat                                    |                      |               | 2      |        | ald hime       |
| <ul> <li>Bened to server</li> <li>Standard Manber</li> </ul> | SL#      | * Storage Equipment<br>Refrigerator: 2*C to 3*C | Name<br>NCAH/LSU/R21 | 2 Description | Status | Action |                |
| The meeting 1                                                | 1        | Deep Freezer: -80°C                             | NCAH(ILSU/OF-07      |               | Active |        |                |
|                                                              | 4        | Refrigerator: 2°C to 8°C                        | NCAH/LSU/HZZ         |               | Active |        |                |

*Figure 6. View or add equipment number.* 

- To give a number or name to the existing equipment, first select the name of the Storage Equipment from the dropdown and then enter the name or number to be assigned against the selected equipment (Figure 7).

| LIMS                                                                                                    | = LA  | BORATORY     | NEORMATION MANAGEMENT SUSTEM |                                            |             | <b>0</b> - 100- |
|----------------------------------------------------------------------------------------------------|-------|--------------|------------------------------|--------------------------------------------|-------------|-----------------|
| (a) (and the second second sec | -     | nent id Eint | Details                      |                                            |             |                 |
| Gran a                                                                                                    | . and |              | Statel Rack_MC204            |                                            | 7 <u>86</u> |                 |
| and the second second                                                                                                    |       | K. Bharage   | Name:*                       |                                            | Bation.     | Action          |
| a dia kaominina dia mandri ana dia mandri ana dia mandri ana dia mandri ana dia mandri ana dia mandri ana dia m                                                                                                    | 38    | Shell        | Description                  |                                            | Arden       | 12              |
| Granden and                                                                                                    |       | : short:     |                              | •                                          | (3d)#       |                 |
|                                                                                                    | 28    | Smithan      | The set of the Character     |                                            | Athe        | 100             |
|                                                                                                    | 385   | : SAR FLO    | and a second second          |                                            | vachie.     |                 |
|                                                                                                    | 22    | -            |                              | _                                          | Attive      | 12              |
|                                                                                                    | 1.75  | Janet Ra     |                              | and all all all all all all all all all al | Athe        | 12              |

*Figure 7. Enter details for numbering an equipment.* 

- Click on the Save button the save the name or number entered (Figure 7). Once saved, it will be viewable in the Storage Equipment page as shown below.

| LIMS                     |         | ORATORY INFORMATION | MANAGEMENT SYSTEM  |                      |         | 🐊 sclesto    |
|--------------------------|---------|---------------------|--------------------|----------------------|---------|--------------|
| B Dashboerd              | Faulter | unet (cf. ) (et     |                    |                      |         | (Proversion) |
| 🗃 Marter Management 🔍    |         |                     |                    |                      |         | a sea tour   |
| 🖶 Stock 🗸 🗸              | Shew in | - andrine           |                    |                      | Search. |              |
| A Distance in the second | SLF     | * Storage Equipment | Name               | Description          | Status  | Action       |
| N CALOMIN LOCATIONS      | п       | Shelf               | Shelf C            | Shelf C              | Activo  | 100          |
| El Startherthor          | 22      | Shaff               | triachem shelfve 1 | Rapid box Kit parve- | Activo  | 100          |
|                          | 23      | biochem shelve 1    | rapid let parvo    | Parvo kito           | Active  | 12           |
|                          | 24      | LAS FLOOR           | NOOM 1             | Heorn1               | Active  | 10           |
|                          | 25      | NVHONZA             | rapid kit parvo    | 10kits               | Active  | 2            |
|                          | 28      | Steel Rack_NCAH     | Steel Rack_NCAH_1  | 3                    | Activa  |              |

*Figure 8: View the list of added name or number against the equipment selected.* 

#### **Equipment Compartment**

For every storage equipment, there will be multiple compartments where the laboratory items could be kept segregated. This service must be used to assign compartment number to the specific equipment selected.

- Click on Equipment Compartment to view the list equipment with unique identification name or number and its compartments (Figure 9).
- To add a new compartment to a storage equipment, click on Add New on the top right corner of the page (Figure 9).

| LIMS                   |          | RATORY INFORMATION    | MANAGEMENT SYSTEM          |                                   |          | (2) 1154 | HINNY |
|------------------------|----------|-----------------------|----------------------------|-----------------------------------|----------|----------|-------|
| Colbort                | Comparte | nent Mapped List      |                            |                                   |          |          | -     |
| Auster Management -    |          |                       |                            |                                   | 0.00000  | 100      | 1.12  |
| 🖨 Stock 👘              | Show 30  | entries               |                            |                                   | Seattle  |          |       |
| Things Inderven        | SLA -    | Equipment Id          | Name                       | Description                       | Status   | Action   |       |
| P. Balanen Conpartment | 3        | NCAH/LSU/R21          | Compartment A              | Compartment A                     | Active   |          |       |
| III There in working 5 | 2        | NCAH/LSU/DF-07        | Compartment A              | Compartment A                     | Active   | 10       |       |
|                        | 3        | NCAH/LSU(923          | Compartment A              | Compartment A                     | Active   | 12       |       |
|                        | 4        | Test Equipment Number | Test Equipment Compartment | Test Equipment Compartment number | inactive | 127      |       |
|                        | 5        | NCAH/LSU(921          | Compartment B              | Compartment B                     | Active   | 12       |       |
|                        | 6        | NCAH/LSU/R21          | Compartment C              | Compartment C                     | Active   | 100      |       |

Figure 9. View equipment details and add new equipment's compartment.

- In the Details page, select the equipment of interest from the Equipment ID list and enter the compartment name to be assigned (Figure 10).
- Description field is non-mandatory; however, the status button must be selected to Active to show in the list of compartments later (Figure 10).

| QMC:                    |             | TORY HEDRINATION MANAGEMENT SYSTEM |                      | 😥 state-     |
|-------------------------|-------------|------------------------------------|----------------------|--------------|
| R. Palacet              | Compartment | Details                            |                      | (THE OWNER ) |
| E Natio Versament       |             | Equipment Id                       |                      | BARACO .     |
|                         | Date of Lot | Street Rank, MCAR, 3               | *                    | See.         |
| A strengt state of the  | Six ± 8     | palament Remo:"                    |                      | Batus Action |
| R. Balancet Description | 1           | Description                        |                      | Alle 🚺       |
|                         | (2 B        | Constantial Tool, Right            |                      | Adhr [2]     |
|                         | 3           | CANTER                             | -                    | A214 100     |
|                         |             | of Topolog                         | Internet researchers | Hallet 127   |
|                         | 3 8         | CANADA                             |                      | ALLA MORE    |
|                         |             | CHIRDAN                            | - Cinil              | ATHY IZ      |

*Figure 10. Page to enter equipment's compartment name.* 

- Upon clicking on Save button (Figure 10), the compartment name will be added and shown in the list of equipment under the Equipment Compartment page (Figure 11).
- To search for a specific compartment, enter the name in the search bar on the top right of the page below the Add New button (Figure 11).

| UMS                                   | . LABO              | RATORY INFORMATIO | ON MANAGEMENT SYSTE | M           |        | () MCAH SLO |
|---------------------------------------|---------------------|-------------------|---------------------|-------------|--------|-------------|
| Datitional     Matter Management      | Compartm<br>Shew 12 | nent Mapped List  |                     |             | Search | + approve   |
| <ul> <li>Durings Equipment</li> </ul> | SLA -               | Equipment Id      | Name                | Description | Status | Action      |
| Couprient Competiment                 | 41                  | Shelf A           | Comp 1              | Comp 1      | Active |             |
| E Maximethry 4                        | 42                  | ShelfA            | Camp 2              | Comp 2      | Active | 2           |
|                                       | 43                  | Shelf A           | Comp 3              | Comp 3      | Active |             |
|                                       | 44                  | biochem shelve 1  | rapid kit parwo     | percikit    | Active | 2           |
|                                       | 45                  | RODM 1            | FLOOR               | FLOOR       | Active |             |
|                                       | 46                  | rapid kit parvo   | rapid kill parve    |             | Active | 2           |
|                                       | 47                  | Steel Rack_NCAH_1 | Top_Hight           | Top_Right   | Active | 12          |

Figure 11. View the list of equipment and its compartments.

#### 9.2 Store inventory

This service is for the purpose of stock management, and it has the following sub-services:

- a. Stock Entry to enter new stock.
- b. Stock Issue/Balance to issue laboratory equipment to the concerned lab technicians.
- c. View Other Store's Stock to view and request items for other stores.
- d. Stock Verification List to verify and issue items as per the request received from other stores.
- e. View Annual Stock Details to view the stock reports based on the timeframe selected.

| LIMS                                                                           |                                | ON MANAGEMENT SY | STEM    |   | 🧕 ucu       | H Blove |
|--------------------------------------------------------------------------------|--------------------------------|------------------|---------|---|-------------|---------|
| (California)                                                                   | 6 Home / Come specific buddown |                  |         |   |             |         |
| E Halat Management .                                                           | Transmission and the second    | 1 and            | -       | _ | -           |         |
| 😂 Stave Inventory 🚽                                                            | 0                              | 0                | 0       |   | 0 (1        |         |
| Of Saud Living                                                                 | Table Source                   | Start saled      | a a and |   | Stock Usage |         |
| Of Inachines a malarest                                                        | -                              | 0                |         |   |             |         |
| GP New Other Street Hock                                                       |                                |                  |         |   |             |         |
| 17. Voie-broad black Setally                                                   |                                |                  |         |   |             |         |
|                                                                                |                                |                  |         |   |             |         |
| <ul> <li>(P. Body in Figure 1);</li> <li>(P. Van broad bink brink);</li> </ul> |                                |                  |         |   |             |         |

Figure 12. Sub-services under Store Inventory.

#### Stock Entry

- Click on Stock Entry to open a page where the list of available stock can be viewed and also to add new item to the existing stock (Figure 13).
- To check the stock details against a particular item, enter the name of the item in the search bar to filter. Details such as name, batch, presentation, quantities and dates can be viewed (Figure 13).
- The details recorded against a consumable can be updated or deleted by clicking on the relevant action button on the right end of each row under the column name Action (Figure 13)

| LIMS                     | = LAB      | ORATORY INF   | ORMATION N         | ANAGEM | ENT SYSTEM   |            |          |          |                        | (2) CON 2010   |
|--------------------------|------------|---------------|--------------------|--------|--------------|------------|----------|----------|------------------------|----------------|
| · Initiant               | Back Entry | 0             |                    |        |              |            |          |          |                        |                |
| C. Name Management ()    | ttem Lis   | đ             |                    |        |              |            |          |          |                        | +442 here tern |
| 🖬 Sacre Inventory 🚽      | thew as    | - sectories   |                    |        |              |            |          |          | Search                 |                |
| Of Incontrary            |            | Commission    | Dam                | Batch  |              | Receive    | Initial  | Coantity | Date of                |                |
| GP. Bach Ineer / Believe | 514        | Туре          | Name               | No     | Presentation | Date       | Quantity | Balance  | Record                 | Action         |
| The Association States   | 4          | Culture Media | Blood Ager<br>Duse | BAID2  | 500 gm       | 2922-13-02 | 10       | а.       | 2022-12-13<br>09:13:20 | -              |
|                          | Showing )  | in Islation   |                    |        |              |            |          |          | Project                | 1 Aug          |

Figure 13. View and add stock details.

- To add a new stock detail, click on Add New Item to open a pop-up page where all the required details can be recorded and saved (Figure 14).
- Select name of the item from the list of Consumables Type, which will be added by the system' admin, and enter all the fields as required.
- Select the storage equipment name, number and compartment where the item would be stored (Figure 14).
- Enter the quantity received in the field named Initial Quantity (Figure 14).

| Add Item   Censoredia Type*   Censoredia Type*   Censoredia Type*   Censoredia Type*   Section Not*   Section Not*   Section No                                                                                                    | LIMS |                     | and of the second | ERMANENT SYSTEM       | r |                          |                       |          | <b>1</b>      |
|----------------------------------------------------------------------------------------------------|------|---------------------|-------------------|-----------------------|---|--------------------------|-----------------------|----------|---------------|
| Conservation Conservation   Conservation Taxes Names*   Conservation Taxes number   Conservation Taxes number   Restrictions Taxes number   Restrictions Taxes number                                                                                                    |      | Add Item            |                   |                       |   |                          | 5                     |          |               |
| Second loss Second loss   Second loss Recond loss   Second loss Recond loss   Mini 2000 More part loss   Mini 2000 More part loss   Mini 2000 More part loss   Mendiature Rate: Repire data   State Allow More part loss   Mendiature Rate: Repire data   State Allow More part loss   State Allow More part loss   State Allow State Allow   Minitial Quantities: State Rack, SCAN_1   State Rack, SCAN_1 Itom Right   State Rack, SCAN_1 Itom Right                                                                                                    |      | Consumable Type *   |                   | them Name: *          |   | Hansfacturer *           |                       |          | Sector of the |
| Ratch No.*     Presentation:*     Receive Date:*       104.25875     5001 per bos     2003-04-05     1       Manufacture Rate:     Rapity Date:     2003-04-05     1       Manufacture Rate:     Rapity Date:     1     1       2005-02.02     3000 per bos     1000 Per bos     1       2005-02.02     3000 per bos     1000 Per bos     1       2005-02.02     3000 per bos     1000 Per bos     1       2005-02.02     3000 Per bos     1     1       Stendy Rate:     Stendy Rate:     Stendy Rate:     1       Stendy Rate:     Stendy Rate:     1     1       Initial Quantity:     1     1     1                                                                                                    |      | Desamables          | -                 | Face much (Cer lenge) |   | Safernesk                |                       | 100      |               |
| 184. 2552     Manufacture Rate:     Expiry Date:     Rate (Wa.)     Rate (Wa.)       2023 42 02     3000 mm.dl     707     1000 State of an anti-anti-anti-anti-anti-anti-anti-anti-                                                                                                    |      | Battch Net: *       |                   | Presentation:*        |   | Receive Date: *          |                       | 100      |               |
| Manufacture Rate:     Expiry Date:     Rate (Na.)       2023 42 02     ID     3339 100 000       Biorage Equipment*     Equipment Humber.*     Equipment Comparison Number.*       3661 Rock, MCAH     V       100     100                                                                                                    |      | MM-23453            |                   | More per bas          |   | 2023-04-01               |                       | Case of  | 1444          |
| 2015 45 02     D     3939 45 02     D     3939 46 02     01     01       Bitrage Equipment*     Equipment Number.*     Equipment Compartment Number.*     Equipment Compartment Number.*       Sized Rack, MCAbi     Sized Rack, MCAbi, 3     V     Inc. FigA     V       Initial Quantity:     Size     Sized Rack, MCAbi, 3     V     Inc. FigA     V                                                                                                    |      | Manufacture Bate:   |                   | Expiry Date:          |   | Rate (Na.):              |                       |          | -             |
| Bitungs Equipment."         Equipment Number."         Equipment Compartment Number."           Steel Rack, NCAH         -         Steel Rack, NCAH         -         Texame         Texame         T |      | 2023-02-02          |                   | yony remained         | = | 787                      |                       | 01123-20 |               |
| Image: State Rack, MCAN         V         State Rack, MCAN         V         Tage Right         V         Tage Right         V<                    |      | Storage Equipment." |                   | Equipment Number:*    |   | Bayaipment Comportment N | Kamber:*              |          |               |
| Initial Quantity:                                                                                                    |      | Sheel Rack, MCAbi   |                   | Steel Rack_RCArd_1    |   | hard and                 | ÷.                    | Same :   | 1 1 100       |
| 50                                                                                                    |      | Initial Quantity:   |                   |                       |   |                          |                       |          |               |
|                                                                                                    |      | 50                  |                   |                       |   |                          |                       |          |               |
|                                                                                                    |      |                     |                   |                       |   |                          | Chine State           |          |               |
|                                                                                                    |      |                     |                   |                       |   | 0.                       | and the second second |          |               |

Figure 14. Page to add new stock details.

- Upon saving the details by clicking on the Save button, the details can be viewed in the Stock Entry page (Figure 15).

| LIMS                                                   |             | BORATORY INF        | ORMATION MA             | NAGEMEN     | T SYSTEM      |                 |                     |                     |                        | 🧟 HEAH MEN     |
|--------------------------------------------------------|-------------|---------------------|-------------------------|-------------|---------------|-----------------|---------------------|---------------------|------------------------|----------------|
| e Badimet                                              | Stack Entry | 6.                  |                         |             |               |                 |                     |                     |                        |                |
| B Marter Managemenn 4.                                 | ttem Lis    | 8                   |                         |             |               |                 |                     |                     |                        | + Add New York |
| 🖂 Stare Inventory 🚽                                    | 1 march     | ided Successfully.  |                         |             |               |                 |                     |                     |                        | _              |
| OF Stock Litry                                         |             | 20                  |                         |             |               |                 |                     |                     | 2 (5-10-11)            | _              |
| 17 New Other States Birch                              | Show =      | - immies            |                         |             |               |                 |                     |                     | Search                 |                |
| CP. Back we fination 110<br>CP. New Accord Mark Denals | 518         | Consumable<br>Type  | item Name               | Retch<br>No | Presentation  | Receive<br>Date | Initial<br>Quantity | Quantity<br>Salance | Date of Record         | Action         |
|                                                        | 1           | Culture Hedia       | Blood Agar<br>Base      | 84/02       | 500 gm        | 2122-12-02      | 10                  | ĩ                   | 2022-12-13<br>09:13:20 |                |
|                                                        | 2           | Convenables         | Face mask (Ear<br>toop) | RN-25453    | SEpes per bee | 2123-04-01      | 50                  | 50                  | 2023-04-03<br>04:01-14 |                |
|                                                        | Showing     | I to 2 of 2 withins |                         |             |               |                 |                     |                     | Perint                 | Final          |

Figure 15. Showing the list of added stock to a store.

#### Stock Issue/Balance

This is service shall be used when issuing the items requested by the lab technician of the same Centre.

- Click on Stock Issue/Balance to view the details of the stock available in the store (Figure 16).
- Search filter can be used to find the specific lab item (Figure 16).
- Action buttons, namely Add Issue and View are to issue the requested items and view the details after issuing respectively (Figure 16).

| LIMS                                                                   |             | BORATORY IN        | FORMATION               | MANAGEI       | HENT SYSTEM   | R İ             |                     |                     |                        | <u>e</u> 1 | ican terr |
|------------------------------------------------------------------------|-------------|--------------------|-------------------------|---------------|---------------|-----------------|---------------------|---------------------|------------------------|------------|-----------|
| B Detthoant                                                            | Block Using |                    |                         |               |               |                 |                     |                     |                        |            |           |
| E Hannelberagenetti F.                                                 | Record      | Stock Usage        |                         |               |               |                 |                     |                     |                        |            |           |
| 🖂 Stars Inventory 🚽 🚽                                                  | Show at     | - millies          |                         |               |               |                 |                     |                     | 9                      | monte      |           |
| GP makking<br>GP makking / televis                                     | 540 *       | Consumable<br>Type | Item Name               | Batch<br>No   | Presentation  | Receive<br>Date | initial<br>Quantity | Quantity<br>Balance | Date of<br>Record      | Action     |           |
| <ul> <li>Year Other Second Back</li> <li>That Workshort Set</li> </ul> | 1           | Culture Netlia     | Blood Ager<br>Dase      | 6A/02         | 500 gm        | 2022-12-02      | 10                  | T                   | 2022-13-13<br>09:13:20 | + Address  | 2         |
| 17 New Average Versch Designs                                          | 2           | Consumables        | Faor mask<br>(Ear isop) | 8N -<br>23453 | 50pts per box | 2023-04-01      | 30                  | 50                  | 2023-04-03<br>04:01_14 | -          | L.        |
|                                                                        | Showing     | to 2 of 2 entries  |                         |               |               |                 |                     |                     | Prinkers               |            | these     |

Figure 16. Stock issue/balance page.

- To issue an item to the concerned lab technician, click the Add Issue button against the item of interest. It will open a pop-up page where necessary details must be entered (Figure 17).

| LIME                                                                                                    |   | A ARABATORY II     | ICORNATION MANU  | CHUTHT SYSTEM  | H          |    |           | -          | 🙀 Alatian    |
|----------------------------------------------------------------------------------------------------|---|--------------------|------------------|----------------|------------|----|-----------|------------|--------------|
| B. Serlard                                                                                                    |   | Issue item         |                  |                |            |    |           |            |              |
| The second second second second second second second second second second second second second second second se                                                                                                    | h | Quantity to four " | 8                |                |            |    |           |            |              |
| 2 Statistics                                                                                                    | 1 | Issued lat *       | He Tohesang Doma |                |            |    |           | 118        |              |
| Distantion of the second                                                                                                    |   |                    |                  |                |            |    |           | the set    | Section .    |
| No. of the local division of the local division of the local divis |   |                    |                  |                |            |    | This Upon | Plane:     |              |
| Of the loss way in the                                                                                                    |   |                    |                  |                |            |    |           | AND .      |              |
|                                                                                                    |   | Desumable          | Sugmas on        | Silper per box | 2015-01-01 | R. | 50        | 2003-04-05 | TAXABLE INC. |
|                                                                                                    |   |                    | 314 1022         | a l            |            |    |           | 9900.24    |              |

Figure 17. Item issue details.

- Enter the quantity to be issues and select the name of the lab technician to whom the item is being issued (Figure 17).
- Upon clicking Update Issue button (Figure 17), the current stock will be updated accordingly, and it can be viewed in the Stock Issue/Balance page (Figure 18)

| LIMS                                                                                  |           | BORATORY IN         |                        | 🤶 неливи      |               |            |          |          |                        |                         |
|---------------------------------------------------------------------------------------|-----------|---------------------|------------------------|---------------|---------------|------------|----------|----------|------------------------|-------------------------|
| • Painter#                                                                            | Rock User |                     |                        |               |               |            |          |          |                        |                         |
| E Horse Hangement 5                                                                   | Record    | Stock Usage         |                        |               |               |            |          |          |                        |                         |
| 🖴 Store mentory -                                                                     | Shire is  | i avetrica          |                        |               |               |            |          |          | 3                      | earch                   |
|                                                                                       |           | Consumable          |                        | Batch         |               | Receive    | Initial  | Quantity | Date of                |                         |
| @ litocu toure / Itelance                                                             | 51#       | Туре                | Here Name              | No            | Presentation  | Date       | Quantity | Balance  | Record                 | Action                  |
| OF New Other Titles Stock<br>OF Stack Well Labor Unit<br>OF New Arrian Titles America | 1         | Culture Media       | Blood Agar<br>Base     | 8A/02         | 530 gm        | 2622-12-02 | 10       | 1        | 2922-12-13<br>09:13:20 | Add Inner<br>Strike     |
|                                                                                       | 2         | Consumables         | Face mesh<br>(Earloop) | 8% -<br>23453 | Sõpca per bus | 2023-64-01 | 50       | 45       | 2023-04-03<br>04:92/24 | Addition and the second |
|                                                                                       | Showing   | 1 10 2 of 2 million |                        |               |               |            |          |          | Province               | 1 Int                   |

Figure 18. Updated details after issuing an item.

- To view the transaction details after issuing at item, click on the View button (Figure 18). It will open a page where the details such as name of item, issued quantity and date can be viewed,

| LING                                                                                                    | IN A BORATORY INFORMATION MANAGEMENT SYSTEM                      | B                                                                                                    |
|----------------------------------------------------------------------------------------------------|------------------------------------------------------------------|----------------------------------------------------------------------------------------------------|
| A month                                                                                                    | Stock Issue List                                                 |                                                                                                    |
| E sussessment 1                                                                                                    | B Show III - instruct                                            | Search                                                                                                    |
| Distant existing                                                                                                    | Sis 1 Item Name Quantity Issued Issued To Region                 | Issue Date                                                                                                    |
| 17 men i lan<br>17 hert Hand                                                                                                    | 1 Face mask (Ear 5 His Tobewang Dema NCAH<br>loop)               | 2023-04-02<br>22:64:09                                                                                                    |
| <ul> <li>G. Anno Star Street Starter</li> <li>G. Anno Andreas Street Street St</li></ul> | Showing Dits 5 of Dempine                                        | Photos line data                                                                                                    |
| Contrastations                                                                                                    |                                                                  | 2000 - 2000 - 20 |
|                                                                                                    | a Cammades Incomes de Sayrapertes ambienti le .<br>Richieut 2003 | · Alternation                                                                                                    |

Figure 19: View details of issue against a selected item.

#### View Other Store's Stock

This service enables a Store In-charge to view other store's stock details and send request to the concerned Store In-charge to issue them from their stock. This service can facilitate mobilization of near-expiry laboratory reagents to other labs where it is required.

 Click on the View Other Store's Stock to check if the lab item of one's interest is available in other veterinary laboratory stores of the country and click on Search button to view the details (Figure 20).

| LIMS                            | = LABORATORY INFORMATION MANAGEMENT SY |      | 😭 Dert Part Terre                                                                                                    |  |
|---------------------------------|----------------------------------------|------|----------------------------------------------------------------------------------------------------|--|
| • Derthard                      | Thick Usage                            |      |                                                                                                    |  |
| E Martin Balagerietti I         | View Others Stock                      |      |                                                                                                    |  |
| in the second second            | Gangraphit: *                          |      | Rational: *                                                                                                    |  |
| OF your trip                    | National                               |      | NC4H                                                                                                    |  |
| W Birkhter/Menu                 | Nam Kame: *                            |      |                                                                                                    |  |
| Of New Other Stores Storik      | Fata mask (Larloog)                    | +    |                                                                                                    |  |
|                                 |                                        |      | 100                                                                                                    |  |
| CP, Mean Administration Streets |                                        | - 14 | and the second second sec |  |
|                                 |                                        |      |                                                                                                    |  |

Figure 20. Page to view other store's stock.

- Based on the lab and item name selected, details against the item will show in the table as shown in Figure 21.
- Inspect the details from the table and if the quantity balance is enough for the request to be sent, click on the Request button to enter the quantity to be requested (Figure 22).
- The Request to field will be auto filled based on the target lab selected in Figure 20.
- Click on the Update Request to send the request to the selected lab's Store In-charge (Figure 22).

| LIMS                        | LABORATORY INFORMATION MANAGEM | IENT SYSTEM      |                  |        |            | (2) 54 | (Rein Dinne |
|-----------------------------|--------------------------------|------------------|------------------|--------|------------|--------|-------------|
| di Contracirei              | Stock Vaage                    |                  |                  |        |            |        | _           |
| Hate Marapeters             | View Others Stock              |                  |                  |        |            |        |             |
| D Store Inventory -         | Geographic: *                  |                  | National:*       |        |            |        |             |
|                             | National                       |                  | NO41             |        |            |        |             |
|                             | Rem Nate: *                    |                  |                  |        |            |        |             |
| Of View Other States States | Face mark (Ear locip)          | +                |                  |        |            |        |             |
| Witteckweifichentau .       |                                |                  | 1000             |        |            |        |             |
|                             |                                |                  | erste            |        |            |        |             |
|                             | Row = entres                   |                  |                  |        | Sea        | ech (  |             |
|                             | Sile 1 Item Name Expiry Date   | Initial Quantity | Quantity Balance | Region | User Name  | Action |             |
|                             | 1 Face mask (Lar loop)         | 50               | 45               | NCAH   | NCAH Store | -      |             |
|                             | Showing 1 to 1 of L entries    |                  |                  |        | Period     | 1      | Net:        |

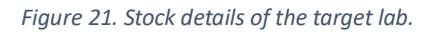

| - LABORATORY INFOR          | MATION MANAGES | ABATT SOUSTERM   |                  |              |            | CAN DO           |  |
|-----------------------------|----------------|------------------|------------------|--------------|------------|------------------|--|
| Stin                        |                | Request Item     |                  |              |            |                  |  |
| W Request Quantity: *       | ų.             | 0                |                  |              |            |                  |  |
| Request to: *               | NCAH Store     |                  |                  |              |            |                  |  |
| -                           |                |                  |                  | Update Regue |            |                  |  |
| 1                           |                |                  |                  | Camminan     |            |                  |  |
|                             |                |                  |                  |              |            |                  |  |
| Division and expectition    |                |                  |                  |              | 549        | netre [          |  |
| Siz + Hem Name              | Expline Date   | Initial Quantity | Quantity Balance | Beginn       | User Name  | Action           |  |
| 1. Face mask (Ear loop)     |                | 1.00             | 4                | NCAH         | NCAH Shore | and the party of |  |
| Showing (10.1) (7.1 ember ) |                |                  |                  |              | Treasure   |                  |  |

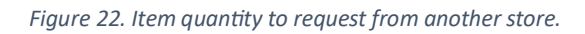

#### Stock Verification List

## **Requesting Lab**

| LIMS                                        | - 14      | BORATORY INF            | ORMATION M          | ANAGEMENT SYST        | EM                   |                 |                   | 2          | Diff Fare like |
|---------------------------------------------|-----------|-------------------------|---------------------|-----------------------|----------------------|-----------------|-------------------|------------|----------------|
| A Destinant                                 | Stock Ree | peert                   |                     |                       |                      |                 |                   |            |                |
| E. Master Management                        | Rem L     | ist                     |                     |                       |                      |                 |                   |            |                |
| Store Inventory -                           | Show 1    | a - antrica             |                     |                       |                      |                 |                   | Saarch     |                |
| CP Main Long<br>CP Stock Inner / Marker     | ste *     | Itam Name               | Quantity<br>Balance | Quantity<br>Requested | Quantity<br>Accepted | Requested<br>By | Requested<br>From | Status     | Action         |
| OF Southle Streetlink<br>OF SockVettationUs | 3         | Face mask (Ear<br>loop) | 45                  | -16                   | D                    | DVH Pare Store  | Diret Parto       | REQUESTED  |                |
| 🖉 Ver Mast Dash Deeli                       | Shawing   | (1.16.) of Leadvies     |                     |                       |                      |                 |                   | Arrested 1 | And            |

Figure 23. Stock verification list at requesting lab's page.

- Once the request has been sent to a lab to issue an item, the status against the selected item will show as REQUESTED in the Stock Verification List's page (Figure 23).

#### **Request Receiving Lab**

Once the request for a lab item has been sent from a lab, the lab item with a REQUESTED status will show in the Stock Verification List's page of the request receiving lab's Store In-charge.

- To take action against the request received, click on the Accept Request button (Figure 24).
- It will open a page Quantity Accepted field can be updated accordingly. If even a single item cannot be issued to the requesting lab, the Quantity Accepted field can entered with 0 (zero) figure with some remarks if necessary (Figure 25).
- Once the details are filled and Accept Request button is clicked on, acknowledgement message of successfully accepted request will be shown (Figure 26).
- The status will then get updated to ACCEPTED and quantity will be updated accordingly as per the quantity accepted and issued.

| LIMS                                                  |                  | BORATORY IN             | FORMATION           | MANAGEMENT S          | YSTEM                |                 |                   |           | 🙁 scenso          |  |  |
|-------------------------------------------------------|------------------|-------------------------|---------------------|-----------------------|----------------------|-----------------|-------------------|-----------|-------------------|--|--|
| O Deltiment                                           | Stock Reg        | ueut                    |                     |                       |                      |                 |                   |           |                   |  |  |
| E Hanna Hanagements                                   | ttern Li         | st                      |                     |                       |                      |                 |                   |           |                   |  |  |
| E Store Investory -                                   | Show 1           | z – entries             |                     |                       |                      |                 |                   | 50        | write             |  |  |
| CP. Disch.Collin<br>CP. Disch.Sone / Mainese          | 500 <sup>1</sup> | Item Name               | Quantity<br>Balance | Quantity<br>Requested | Quantity<br>Accepted | Requested<br>By | Requested<br>From | Status    | Action            |  |  |
| CP The Oter Torre Tools<br>CP Stack Verification Unit | a.               | Face mask (Ear<br>loop) | 45                  | 8                     |                      | DVH Pero Store  | DVH Parts         | REQUESTED | 🗸 Asarah Berganik |  |  |
| OF Yow Writes Stock (Mildle                           | Shawing          | 1 is ] of 1 ontries     |                     |                       |                      |                 |                   | Previous  | A. Not            |  |  |

Figure 24.Stock verification list at the request receiving lab's end.

| EMG.                                                    |                          | NUM MANADIMENT SYSTEM |                 | 💼 🖌 🔒 👘 Martine Martine Ma<br>Martine Martine Martine Martine Martine Martine Martine Martine Martine Martine Martine Martine Martine Martine Martine Martine Martine Martine Martine Martine Martine Martine Martine Martine Martine Martine Martine Martine Martine Martine Martine Martine Martine Martine Martine Martine Martine Mar |
|---------------------------------------------------------|--------------------------|-----------------------|-----------------|----------------------------------------------------------------------------------------------------|
| a linear                                                | -                        | Accept item           |                 | 1                                                                                                    |
| E Here maniputed at                                     | Di Berri                 | Quantity Requested:   | Requested By:   |                                                                                                    |
| Station of                                              | Pace mosk (Ear loop)     | 3                     | Dill+Pana Store | 1 Mitch                                                                                                    |
| Station .                                               | Requested Fram:          | Quantility Accept: "  |                 |                                                                                                    |
| P. British Contract                                     | DVH Parts                | 1                     |                 | Action                                                                                                    |
| A re-metion real                                        | Remarkar*                |                       |                 | INCOMENTED CONTRACTOR                                                                                                    |
| IF Sectorizations                                       | Cauld spare only 3 Seves |                       |                 |                                                                                                    |
| <ol> <li>We share believed press (which yes)</li> </ol> | 1                        |                       | Com             | ment 🖬 (mail)                                                                                                    |

Figure 25. To act against the item requested.

| LIMS                                                                                                    |           | BORATORY INF            | ORMATION MA         | NAGEMENT SYSTE        | IM                   |                 |                   | 1        | 🌒 KARAN |
|----------------------------------------------------------------------------------------------------|-----------|-------------------------|---------------------|-----------------------|----------------------|-----------------|-------------------|----------|---------|
| · Realized                                                                                                    | Book Rep. | and .                   |                     |                       |                      |                 |                   |          |         |
| • Heren Hanagement                                                                                              | ttem Lis  | 4                       |                     |                       |                      |                 |                   |          |         |
| 🖬 Sea Inciding 🚽                                                                                                | -         | et Accepted Surveybers  | ÷                   |                       |                      |                 |                   |          |         |
| Of Deputy<br>Of Section/Migna                                                                                   | Sheef 10  | entres                  |                     |                       |                      |                 |                   | Search   |         |
| <ul> <li>F. Dee Other Store Took</li> <li>Second Wetterstore List</li> <li>M. Store Association List</li> </ul> | st# *     | Hem Name                | Quantity<br>Balance | Quantity<br>Requested | Quantity<br>Accepted | Requested<br>By | Requested<br>From | Status   | Action  |
|                                                                                                    | 1         | Face mask (Ear<br>loop) | 42                  | 3                     | з                    | DVH Pare Store  | DVH Paro          | ACCEPTED |         |
|                                                                                                    | Shearing  | L to 3 of 3 million     |                     |                       |                      |                 | 1                 | nitan 🚺  | Beat    |

Figure 26: Item with accepted status at the request receiving lab.

#### **Requesting Lab**

Once the request has been accepted by the target lab, requested item and quantity accepted and issued by the target lab must be received through the Stock Verification List service.

- Click on the Stock Verification List to view the list of items requested. Once accepted, the status will get updated to ACCEPTED against the item of interest (Figure 27).
- Click on the Receive Request button to receive and update the stock. It will open a page where quantity received field must be updated as issued from the other lab (Figure 28).

| LIMS                          | = 14     | BORATORY IN           | FORMATION | MANAGEMENTS | YSTEM    |                |           |          | 🗶 toʻti Paro Mer |
|-------------------------------|----------|-----------------------|-----------|-------------|----------|----------------|-----------|----------|------------------|
| a inclused                    | Back Rep | Inter                 |           |             |          |                |           |          | _                |
| C. Matte Menagement .         | ttem Lis | st                    |           |             |          |                |           |          |                  |
| 🗅 Stars Inventory 🚽           | Show 1   | - entres              |           |             |          |                |           |          | urith)           |
|                               |          |                       | Quantity  | Quantity    | Quantity | Requested      | Requested |          |                  |
|                               | SIX      | item Name             | Balance   | Requested   | Accepted | By             | From      | Status   | Action           |
| CX. Www.Color. Science Mode   | 1        | Face mush (Kar        | 42        | 5           | - 1      | DVH Faro Storp | OVH Parts | ACCEPTED | Concernment of   |
| Gr. Stock Vertification List. |          | (oop)                 |           |             |          |                |           |          |                  |
|                               | -        |                       |           |             |          |                |           |          | -                |
|                               | scowerg  | 1 to 1 or 1 officient |           |             |          |                |           | Prevenue | A. Net           |

Figure 27. Updated status of the request made.

Figure 28. Updating after receiving the items requested.

| LIMS                                                                                                |             | LABORATORY INFORMATION MANAGEMENT SYSTEM |                     |                       |          |                 |                   |          |                    |  |
|----------------------------------------------------------------------------------------------------|-------------|------------------------------------------|---------------------|-----------------------|----------|-----------------|-------------------|----------|--------------------|--|
| · Destinet                                                                                          | Block Bergs | er st                                    |                     |                       |          |                 |                   |          |                    |  |
| E Harne Hanagement, S.                                                                              | Item Lis    | 8                                        |                     |                       |          |                 |                   |          |                    |  |
| La Section -                                                                                        | -           | A Received Secondula                     | 1.<br>1             |                       |          |                 |                   |          |                    |  |
| 17 Sectors<br>9 Sectors Sectors<br>9 Sectors Sectors<br>9 Sectors Sectors<br>9 BoolverFuture Sector | tion a      | errin.<br>Ren Name                       | Quantity<br>Balance | Quantity<br>Requested | Quantity | Requested<br>By | Requested<br>From | Status   | Search             |  |
| C.C. Vers Server March Territor.                                                                    | 1           | Face mask (Ear<br>loop)                  | 43                  | \$                    | 5        | DVH Parb Store  | DVH Paro          | RECEIVED | W Completed Region |  |
|                                                                                                    | Showing     | in 1 of Lettrics                         |                     |                       |          |                 |                   | Posta    | - •                |  |

*Figure 29. Updated stock after receiving the requested items.* 

- After filling the details as required, click on the Receive Request button to update the stock (Figure 28).
- The updated stock after receiving the items requested from another lab will get updated and it can be viewed in the Stock Verification List page with the status getting updated to RECEIVED and Action to Completed Request.

#### 9.3 Stock management (lab technician)

Once the Store In-charge issues laboratory consumables and other items from the Centre's store, the concerned lab technician can manage its stock using the service called Inventory Record (Figure 30).

| LIMS                | E LABORATORY INFORMAT        | ION MANAGEMENT SYSTEM                                                                                                    |                     | 🤶 Ma Talena ang Dema |
|---------------------|------------------------------|----------------------------------------------------------------------------------------------------|---------------------|----------------------|
| a Daylinard         | Alters / Centersochctattions |                                                                                                    |                     |                      |
| C latershing        |                              | and the second second se |                     |                      |
| C modeling          | 91                           | 302                                                                                                    | 312                 | 324                  |
| La Territology      | Damer Kegintarian            | Anomal West Depharation                                                                                                    | Sample Registration | Text Conducted       |
| Or Injectory        |                              |                                                                                                    |                     |                      |
| Li Investory Neural |                              |                                                                                                    |                     |                      |
| B. INVES            | 6 - C                        |                                                                                                    |                     |                      |
|                     |                              |                                                                                                    |                     |                      |

Figure 30: Inventory record for lab technician.

#### Stock Usage/ Balance

It is the sub-service under Inventory Record where laboratory items issued by the Store In-charge can be received, updated and viewed by the concerned lab technician.

| LIMS               |           | BORATORY IN                         | FORMATIO               | N MANAG       | GEMENT SYST   | EM :            |                    |                      |                     | ۹                      | Mil Tahwarang Darma |
|--------------------|-----------|-------------------------------------|------------------------|---------------|---------------|-----------------|--------------------|----------------------|---------------------|------------------------|---------------------|
| Carboard           | Stock Usa |                                     |                        |               |               |                 |                    |                      |                     |                        |                     |
| C Networks         | Record    | Record Stock Usage<br>Show a values |                        |               |               |                 |                    |                      |                     |                        |                     |
| C reating 1        | 50 *      | Consumable<br>Type                  | item<br>Name           | Batch<br>No   | Presentation  | Receive<br>Date | Quantity<br>issued | Quantity<br>Received | Quantity<br>Balance | Date of<br>Record      | Action              |
| D Inventory Record |           | Culture Media                       | Blood Ager<br>Base     | 04822         | 500 gm        | 2022-12-02      | -4                 |                      | 0                   | 2022-12-13<br>09.15-12 | -                   |
| C Aspen            | 2         | Consumables                         | Face mask<br>(Earloop) | BN -<br>23453 | Söpca per box | 2023-04-01      | 3                  |                      | Q                   | 2023-04-03<br>04:04:09 |                     |
|                    | Rowie     | 1 for 2 of 2 entropy.               |                        |               |               |                 |                    |                      |                     | Perios                 | liot                |

Figure 31. Stock usage/balance page of lab technician.

- Click on Stock Usage/Balance sub-service under Inventory Record. The List of all the lab items issued or received will be shown (Figure 31).
- On the right end of each item, action buttons are available for stock usage, receiving stock and view stock details.

| Add Usage Stock | Update Received Stock | View Usage Stock Details |
|-----------------|-----------------------|--------------------------|
| +               |                       |                          |
|                 |                       |                          |

Figure 32. Action buttons for stock management.

- Click on Update Received Stock to receive the lab items and update the stock of the lab. The popup page will appear where quantity issued, quantity received, and remarks field will show. Enter the quantity received and update the stock (Figure 33).

| Receive Item        |           |       |                |            |      | ×      |                   |        |
|---------------------|-----------|-------|----------------|------------|------|--------|-------------------|--------|
| Quantity issued: *  | 5         |       |                |            |      |        |                   |        |
| Quantity Receive: * | ś.        |       |                |            |      |        | Search            |        |
| Remarks: *          | Necelived |       |                |            |      | e      | Date of<br>Record | Action |
|                     |           |       |                |            |      |        | 2022-13-11        |        |
|                     |           |       |                |            | Cine | Update | 010112            |        |
| Lonsumatores        | (Barloop) | 23453 | where been box | 2013-04-01 |      | 9      | 2023-04-03        |        |
|                     |           |       |                |            |      |        |                   |        |

*Figure 33. Receiving and updating stock by the lab technician.* 

- To issue the items for utilization within the lab, click on Add Usage Stock button.
- Enter the quantity to be used in the Quantity Used field and click on Update Usage button to update the stock (Figure 34.

| Sto  | ck Usage      | .n=                     |                |                |            |          |   | ×                     |                        |        |
|------|---------------|-------------------------|----------------|----------------|------------|----------|---|-----------------------|------------------------|--------|
| Iten | n Marrie:     | Face mask (Ear )        | oop)           |                |            |          |   |                       |                        |        |
| Qua  | ntity Used: * | 1                       |                | 3              |            |          |   |                       |                        |        |
|      |               |                         |                |                |            |          |   | and the second second | Search                 |        |
| L    | 1324          | PLAINE.                 | (1)            | Presentation   | vale.      | ILLING V |   | Benning               | Date of<br>Record      | Action |
| 1    | Culture Media | Blood Agor<br>Base      | BA/D2          | 593 gm         | 2022-12-02 | 1        |   | đ                     | 2022-12-13<br>00:15:12 |        |
| 2    | Consumables   | Fore mask<br>(Ear trop) | 894.+<br>23452 | Silpcs per boa | 2023-04-01 | \$       | 5 | â                     | 3033-04-03<br>04:04:09 | 0.0    |

*Figure 34: Stock issue and utilization by lab technician.* 

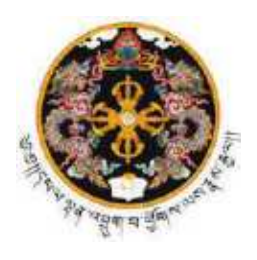

ଶୁଦାର୍ଥିନ୍ୟେଂଶ୍ୱି ଗ୍ୱିନ୍ଦସ୍ୱାର୍ଷିଂସ୍କର୍ନିଂସ୍ ROYAL GOVERNMENT OF BHUTAN Ministry of Agriculture and Livestock Department of Livestock NATIONAL CENTRE FOR ANIMAL HEALTH Serbithang: Thimphu

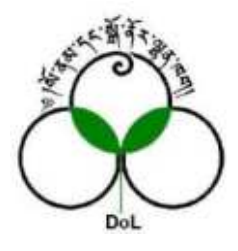

#### 9.3 Annual stock details

This service is the generate the report concerning stock management of a store, view or export for various purpose.

- Click on View Annual Stock Details to generate the stock management information.
- Select From Date and To Date to filter the report.
- Click on Search button the generate the report.
- Use the Search field to filter and show the lab items of interest.
- The report can be export in excel format by clicking on the Excel button on the left top corner of the report page.

| LIMS                                                 |           | BORATORY IN          | FORMA                         | TION MANAGE  | MENT S       | ISTEM         |                 |                       |                |        |                      | A MARTINE         |
|------------------------------------------------------|-----------|----------------------|-------------------------------|--------------|--------------|---------------|-----------------|-----------------------|----------------|--------|----------------------|-------------------|
| e Derburd                                            | View Annu | al Stock Details     |                               |              |              |               |                 |                       |                |        |                      |                   |
| E Parter Nanegement 1                                | Report    |                      |                               |              |              |               |                 |                       |                |        |                      |                   |
| Stantonitoy -                                        | From Dat  | en.*                 |                               |              |              | 2             | Ta Dette: *     |                       |                |        |                      |                   |
| of the story                                         | 2123-6    | 2.41                 |                               |              |              | -             | 2023-04-20      |                       |                |        |                      |                   |
| OF Transformer (1971)<br>OF Transformer Stores Block | _         |                      |                               |              |              | -             | *               |                       |                |        |                      |                   |
| Of Van Arrian Dock Betalk                            | Deat      |                      |                               |              |              |               |                 |                       |                |        | Joseph               |                   |
|                                                      | 50        | Consumable :<br>Type | ltem<br>Name                  | Manufacturer | Ratch<br>No  | Presentation  | Receive<br>Date | Manufacture :<br>Date | Espiry<br>Date | Rate   | Storage<br>Equipment | Equipmes<br>No    |
|                                                      | 1         | Culture Media        | Blood<br>Agar<br>Base         | Hinoda       | BAN2         | 500 gm        | 2072-12-<br>62  | 2022-12-09            | 2925-62<br>23  | 990.99 | Shelf                | Stell             |
|                                                      | 2         | Consumatries         | Foce<br>mask<br>(Ear<br>koop) | Salemask     | 8N-<br>23453 | 50pcs.per box | 2023-04<br>01   | 2023-02-02            |                | 787.00 | Steel<br>Back_NCAH   | Steel<br>Rack_NCA |
|                                                      | Showing   | t us 3 of 3 entries  |                               |              |              |               |                 |                       |                | Presi  | un I                 | hest              |

Figure 35. Stock details report.

#### **10 ADMINISTRATIVE FUNCTIONS**

Dashboard displays master management, administration and reports:

PABX: +975-2-351083/351093; Fax: +975-2-351095; Post box: 155 Website: <u>www.ncah.gov.bt</u>; Email: <u>ncah@moaf.gov.bt</u>

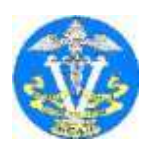

Toll free number 1244 for any queries/reporting on livestock and poultry diseases

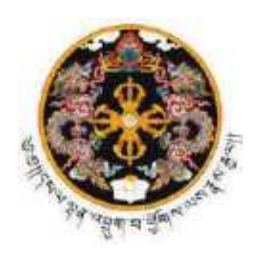

ଶ୍ରୁମ୍ୟଂଧିଁର୍ଦ୍ଧେଂ ଗ୍ସିଁ ବିଁନ୍ ସ୍ବାର୍ଷିଂ ସର୍ନି 'ବ୍ରାର୍ ROYAL GOVERNMENT OF BHUTAN Ministry of Agriculture and Livestock Department of Livestock NATIONAL CENTRE FOR ANIMAL HEALTH Serbithang: Thimphu

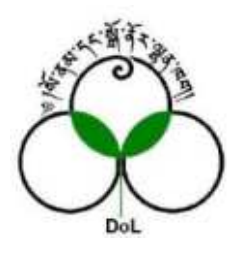

| LIMS                 | LABORATORY INFORMATION MANAGEMENT SYSTEM | (2) Administratur |
|----------------------|------------------------------------------|-------------------|
| B Dishboard          | B Putto / Contro-specific Dud found      |                   |
| B Mader Management 1 |                                          |                   |
| Administration y     | 138 5                                    |                   |
| E hopets in          | Aber Registrations Destendi              |                   |
|                      |                                          |                   |
|                      |                                          |                   |
|                      |                                          |                   |
|                      |                                          |                   |
|                      |                                          |                   |
|                      |                                          |                   |
|                      |                                          |                   |
|                      | Copyright #2 LINES All rights amonuntil. |                   |

Master management:

It has features for mapping of various parameter as below:

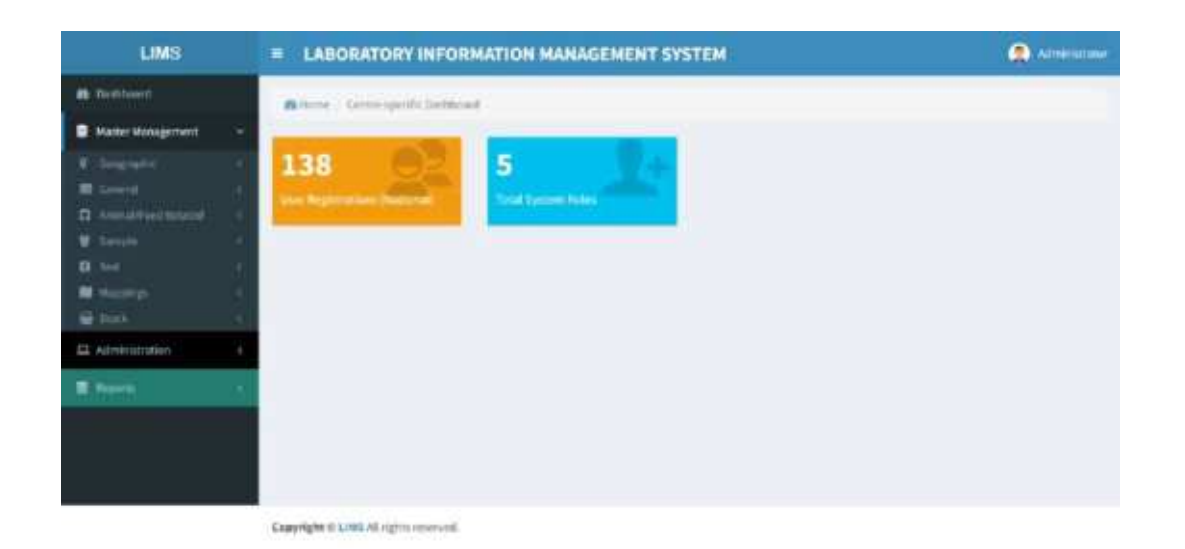

## Administration:

PABX: +975-2-351083/351093; Fax: +975-2-351095; Post box: 155 Website: <u>www.ncah.gov.bt</u>; Email: <u>ncah@moaf.gov.bt</u>

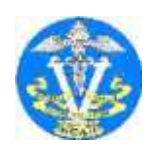

Toll free number **1244** for any queries/reporting on livestock and poultry diseases

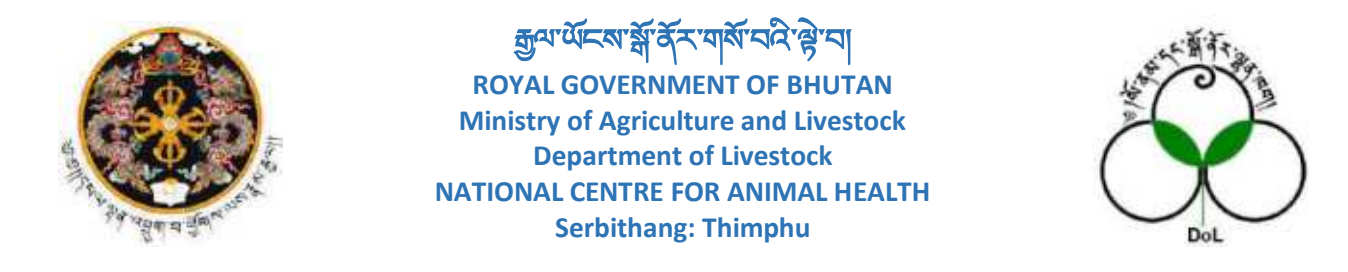

It has just feature for user management v.i.z details of users as below

| LIMS                          | E LABORATORY INFORMATION MANAGEMENT SYSTEM     | 😩 Administrator |
|-------------------------------|------------------------------------------------|-----------------|
| <ul> <li>Geshbsard</li> </ul> | 🛱 Harmer - Comme specific Dasthaurri           |                 |
| Bilatter Menagement 4         |                                                |                 |
| Administration -              | 138 8 5                                        |                 |
| 🖬 Sher Hanagement             | Unar Regittention (Instance) Tabl System Holes |                 |
| B hoom                        |                                                |                 |
|                               |                                                |                 |
|                               |                                                |                 |
|                               |                                                |                 |
|                               |                                                |                 |
|                               |                                                |                 |
|                               |                                                |                 |
|                               |                                                |                 |
|                               | Controlight & Links All rights renormed.       |                 |

Reports:

It has features for test result, section- wise, repository, inventory.

| LIMS                                               | E LABORATORY INFORMATION MANAGEMENT SYSTEM | Atrestation |
|----------------------------------------------------|--------------------------------------------|-------------|
| Castdaneri                                         | Bitters / Deterspects Instituat            |             |
| E Marter Mariagement -                             |                                            |             |
| Administration 4                                   | 138 93 5                                   |             |
| 🖬 freports 💦 🚽                                     | (Alexandream) (National)                   |             |
| Sectors Grade 1                                    |                                            |             |
| <ul> <li>Settimular</li> <li>Settimular</li> </ul> |                                            |             |
|                                                    |                                            |             |
|                                                    |                                            |             |
|                                                    |                                            |             |
|                                                    |                                            |             |
|                                                    |                                            |             |
|                                                    |                                            |             |
|                                                    | Conscients in 1987 and contract and        |             |

PABX: +975-2-351083/351093; Fax: +975-2-351095; Post box: 155 Website: <u>www.ncah.gov.bt</u>; Email: <u>ncah@moaf.gov.bt</u>

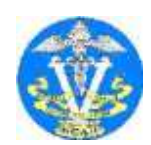

Toll free number **1244** for any queries/reporting on livestock and poultry diseases